# **Apollo Carrier Board**

# UserManual

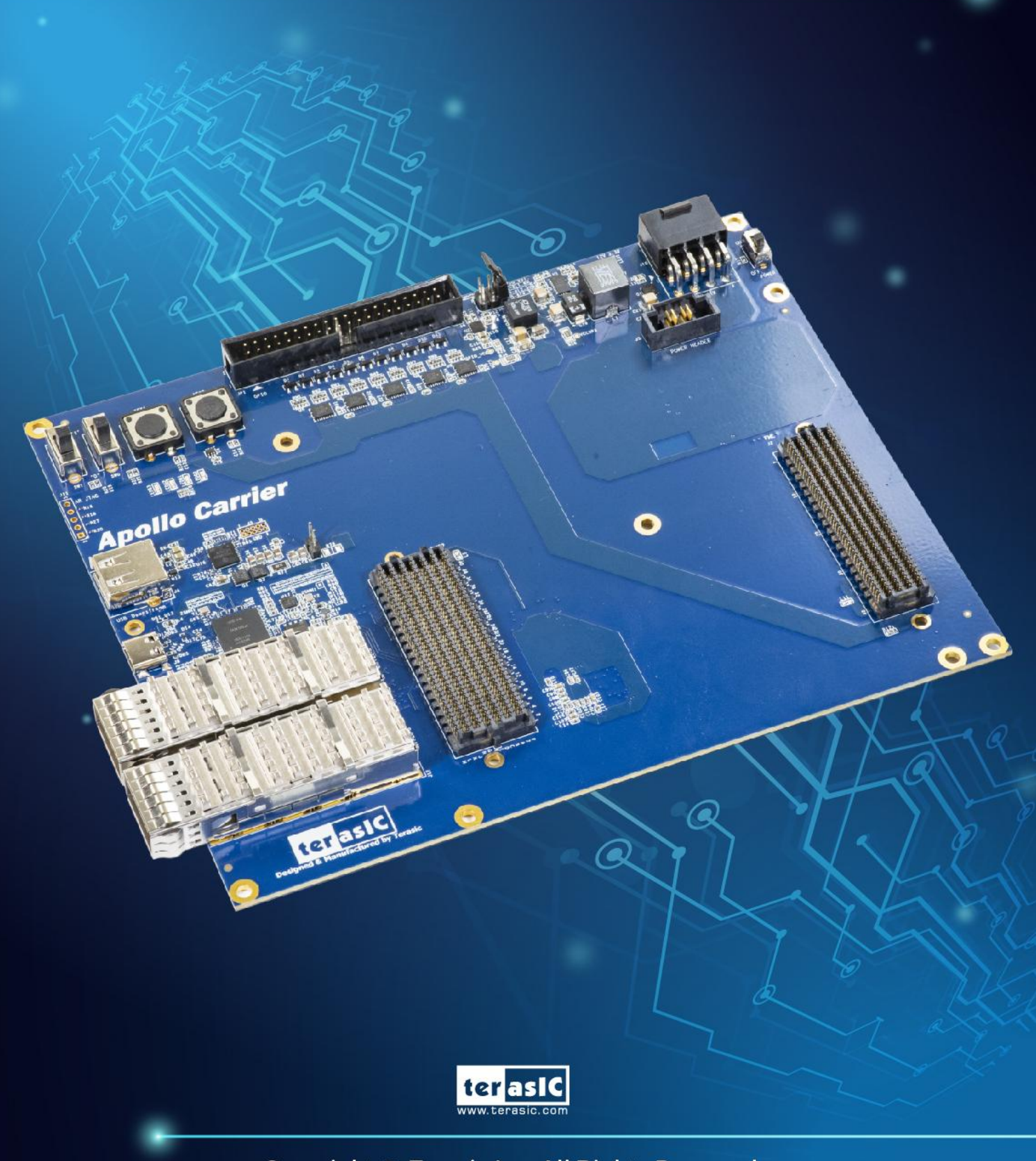

Copyright © Terasic Inc. All Rights Reserved.

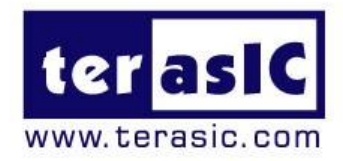

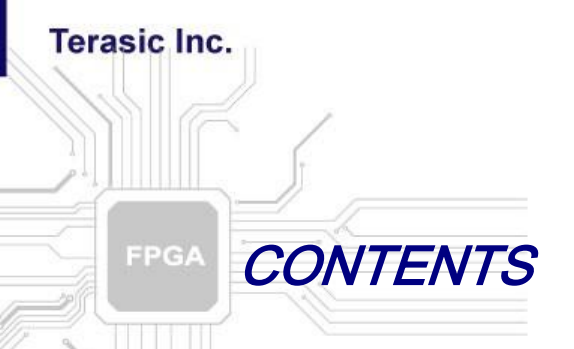

| Chapter 1          | Overview                                 |
|--------------------|------------------------------------------|
| 1.1 General Descr  | ption3                                   |
| 1.2 Key Features   | 4                                        |
| 1.3 Block Diagran  | 14                                       |
| Chapter 2          | Board Components 5                       |
| 2.1 Board Overvie  | w5                                       |
| 2.2 Power Input an | nd Switch5                               |
| 2.3 General User I | nput and Output6                         |
| 2.4 Clock Generat  | or11                                     |
| 2.5 QSFP28 Ports   |                                          |
| 2.6 PCI Express    |                                          |
| 2.7 USB Downstre   | eam Port15                               |
| Chapter 3          | Board Assembly 17                        |
| 3.1 SAMTEC JON     | 417                                      |
| 3.2 Assembly       |                                          |
| 3.3 Disassembly    |                                          |
| Chapter 4          | Setup Thunderbolt 3                      |
| 4.1 Hardware Req   | uirement23                               |
| 4.2 Thunderbolt 3  | Test on Windows OS24                     |
| 4.3 Detect PCIe D  | evice in the FPGA26                      |
| Chapter 5          | PCI Express Reference Design for Windows |
| 5.1 PCI Express S  | ystem Infrastructure                     |
| 5.2 PC PCI Expres  | ss Software SDK                          |
| 5.3 PCI Express S  | oftware Stack                            |
| 5.4 PCI Express L  | ibrary API34                             |
| 5.5 PCIe Referenc  | e Design - DDR4                          |
| Chapter 6          | Transceiver Verification                 |

| 6.1 Transceiver Tes | t Code                 | 47 |
|---------------------|------------------------|----|
| 5.2 QSFP28 Ports    |                        |    |
| 6.3 40G Ethernet E  | xample                 | 48 |
| Chapter 7           | Additional Information | 54 |
| 7.1 Getting Help    |                        | 54 |

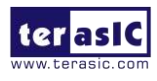

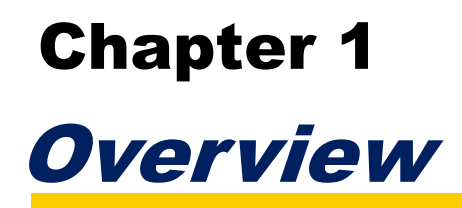

his chapter provides an overview of the Apollo Carrier board and installation guide.

# **1.1 General Description**

Apollo Carrier board is a Carrier board design for Terasic Apollo S10 SoM board. Apollo Carrier board and Apollo S10 SoM board communication via FMC and FMC+ connectors. Apollo Carrier board provides 12V DC power for Apollo S10 via SAMTEC 2x6 connector.

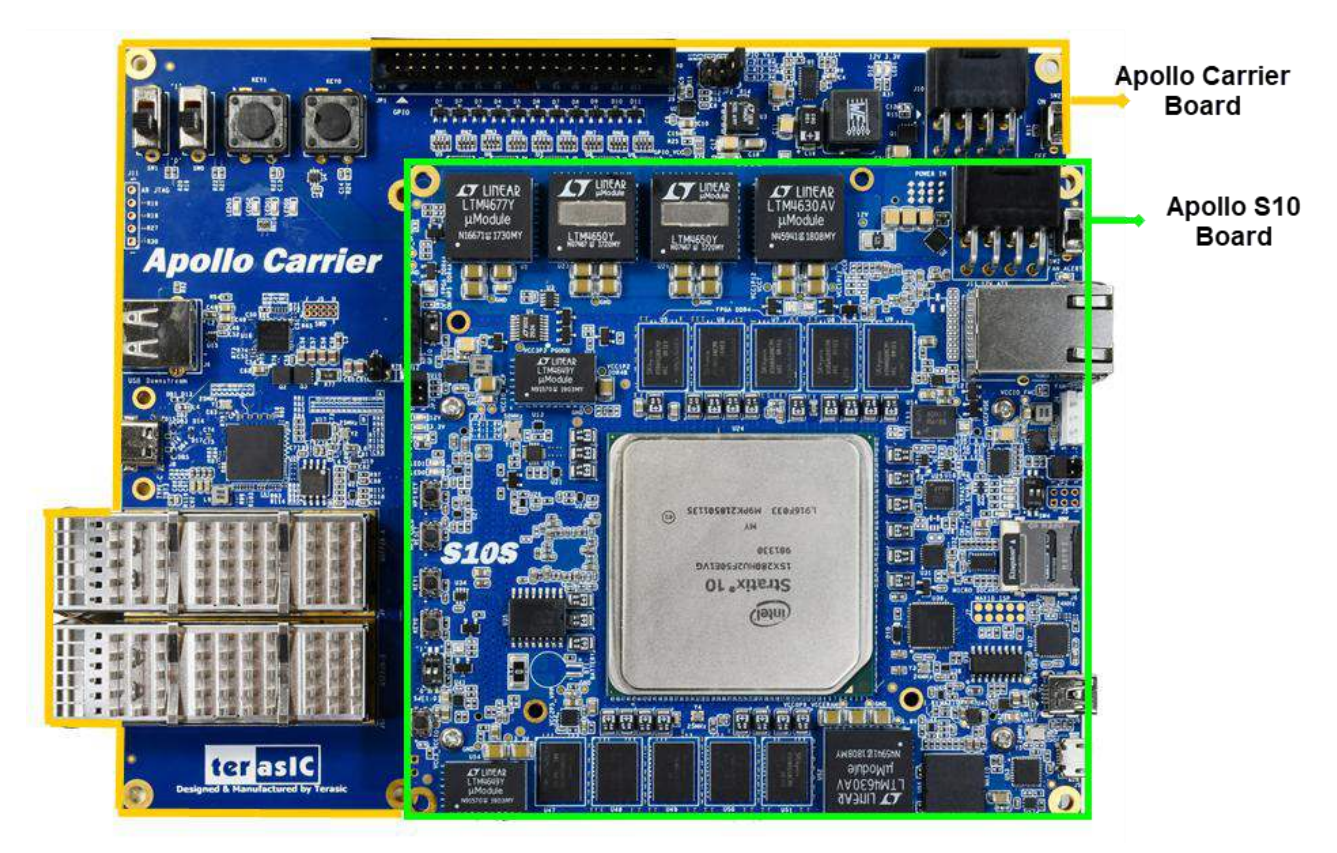

Figure 1-1 Apollo S10 SoM and Carrier board

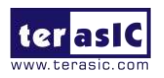

# **1.2 Key Features**

The following hardware is implemented on the Apollo Carrier board:

- Carrier board for Apollo S10 SoM
- Power input: 12V DC via PCIe 2x4 power connector
- Provides 12V DC to S10 via SAMTEC 2x6 power connector
- Signals connect to S10 via FMC+(J1) and FMC connectors
- PCIe Gen3 x4 via Thunderbolt 3 (Type-C connector)
- USB Downstream port via Thunderbolt 3 (Type-A connector)
- Two QSFP28 connectors (40G Ethernet)
- Clock generator to provide reference clock for transceiver IP
- LED x4, Button x2, Switch x2
- 2x20 3.3V GPIO expansion header
- HDMI-TX Port. Not function now, reserved for future

# **1.3 Block Diagram**

Figure 1-2 shows the block diagram of the Apollo Carrier board.

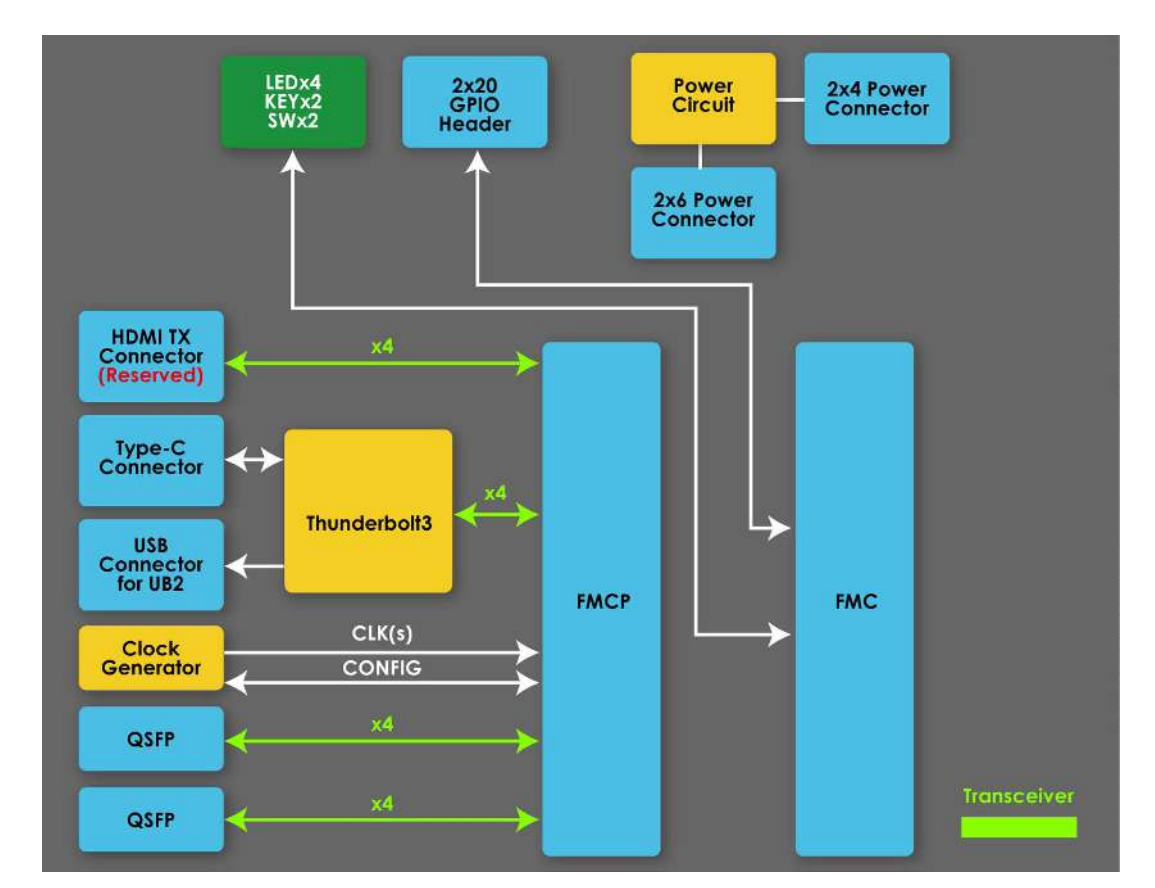

Figure 1-2 Block Diagram of the Apollo Carrier Board

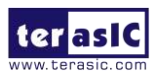

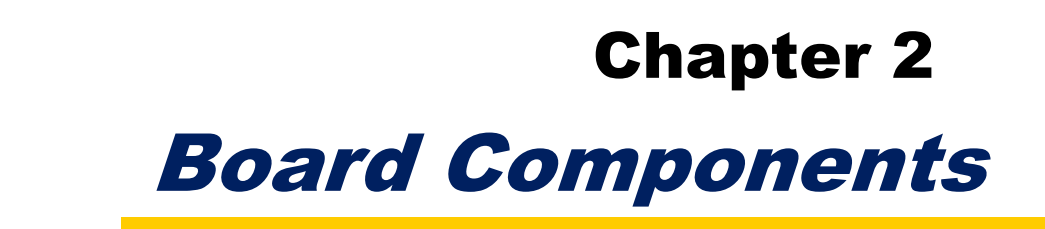

his chapter introduces all the important components on the Apollo Carrier Board.

# **2.1 Board Overview**

**Figure 2-1** is the top view of the Apollo Carrier Board. It depicts the layout of the board and indicates the location of the connectors and key components. Users can refer to this figure for relative location of the connectors and key components.

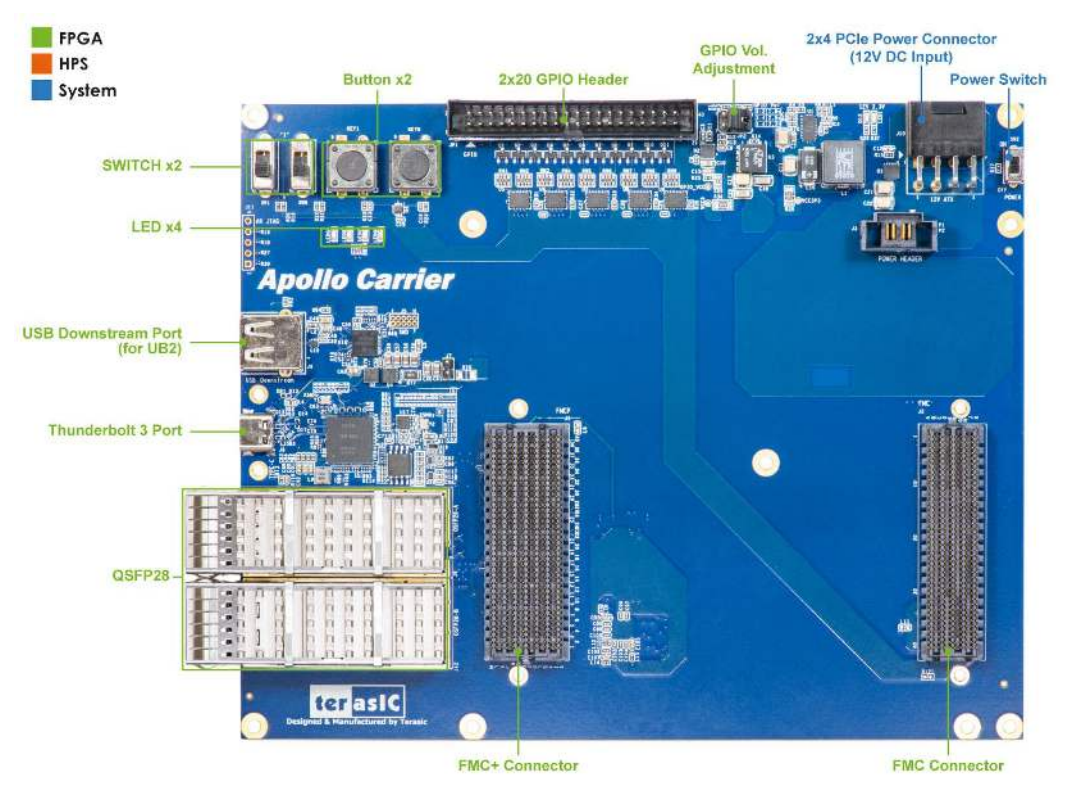

Figure 2-1 Apollo Carrier Board (top view)

# **2.2 Power Input and Switch**

**Figure 2-2** shows the 12V DC power input and power switch on the Carrier board. The 12V DC power is input via 2x4 PCIe power connector.

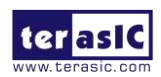

Apollo Carrier Board User Manual www.terasic.com September 22, 2020

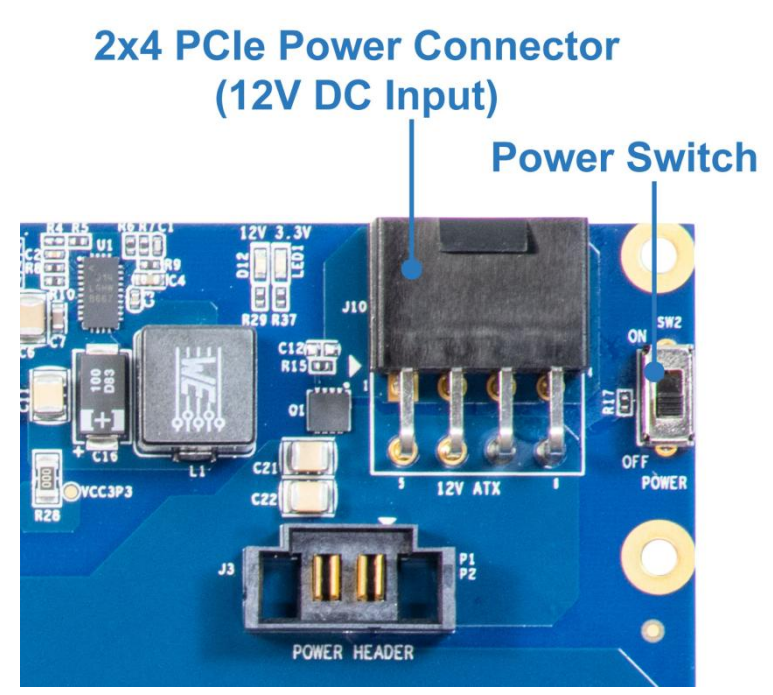

Figure 2-2 Position of 12V DC Input and Power Switch

After Apollo S10 and Apollo Carrier Board are assembled, please:

- Always make Apollo S10 SoM power switch on.
- Do not use the 2x4 PCIe power connector on Apollo S10.

# **2.3 General User Input and Output**

This section describes the user I/O interface of the Carrier board.

### User Defined Button/Switch/LED

There are two buttons, two switches, and four LEDs on the Carrier board, as shown in Figure 2-3.

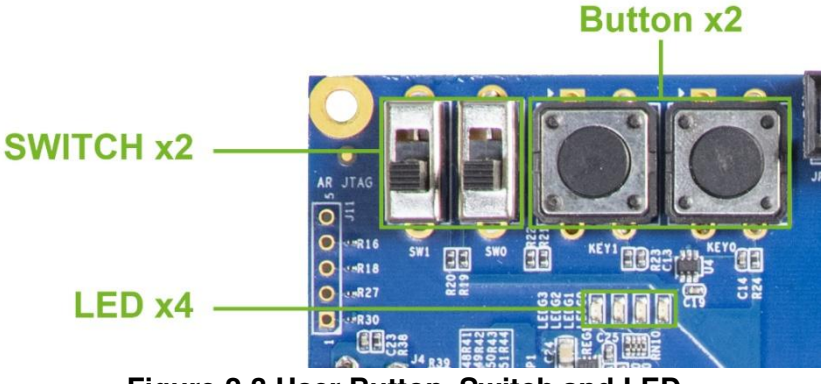

Figure 2-3 User Button, Switch and LED

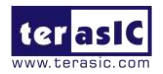

| Schematic<br>Signal Name | Description                                                         | I/O Standard | FMC<br>Pin Num. | Apollo S10<br>FPGA Pin Num. |
|--------------------------|---------------------------------------------------------------------|--------------|-----------------|-----------------------------|
| LED[0]                   |                                                                     | 1.8 V        | D17             | PIN_E21                     |
| LED[1]                   | the LED ON. Driving logic 1 on the -<br>I/O port turns the LED OFF. | 1.8 V        | D18             | PIN_D21                     |
| LED[2]                   |                                                                     | 1.8 V        | H19             | PIN_G19                     |
| LED[3]                   |                                                                     | 1.8 V        | H20             | PIN_F19                     |
| SW[0]                    | High logic level when SW in the                                     | 1.8 V        | D14             | PIN_G20                     |
| SW[1]                    | UPPER position.                                                     | 1.8 V        | D15             | PIN_H20                     |
| KEY[0]                   | High Logic Level when the button is                                 | 1.8 V        | C14             | PIN_J21                     |
| KEY[1]                   | not pressed                                                         | 1.8 V        | C15             | PIN_H21                     |

Table 2-1 General User I/O Pin Assignments, Schematic Signal Names, and Functions

# ■ 2x20 GPIO Header (Timing Expansion Header)

The board has one 2x20 GPIO headers. The header has 36 user pins connected to the FMC connector via voltage level translator (See Figure 2-4). The 2x20 GPIO I/ o standard can support three I / O standards including 1.8, 2.5 and 3.3V. Users can select the desired voltage setting through the JP2 header (See Figure 2-5 and Table 2-2). It also comes with DC +5V (VCC5), DC +3.3V (VCC3P3), and two GND pins. Figure 2-6 and Figure 2-7 show the I/O distribution of the GPIO connector. The maximum power consumption allowed for a daughter card connected to the GPIO ports is shown in Table 2-3 and Table 2-4 shows all the pin assignments of the GPIO connector. The pin-out of JP1 is shown in

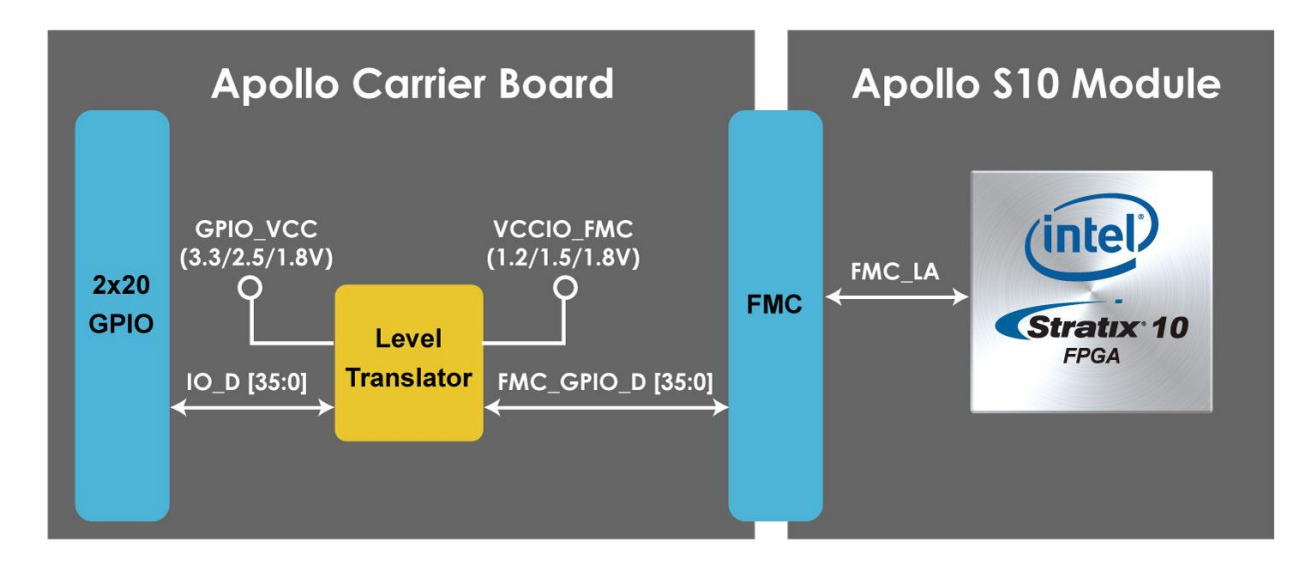

Figure 2-4 Connection between 2x20 GPIO and Apollo S10 SoM

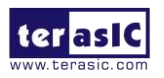

# GPIO Voltage Adjustment Header

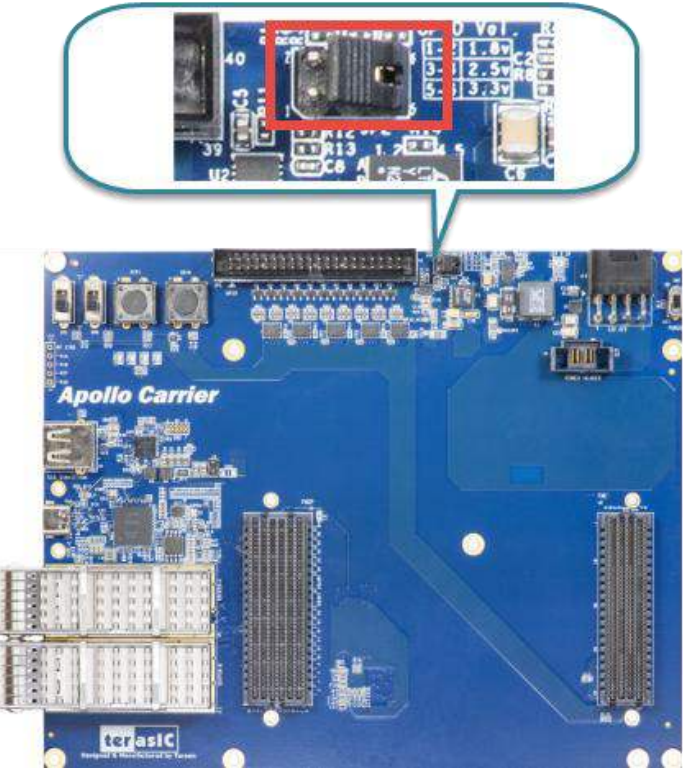

Figure 2-5 Location of the JP2

#### Table 2-2 Header setting for I/O standard of the JP2

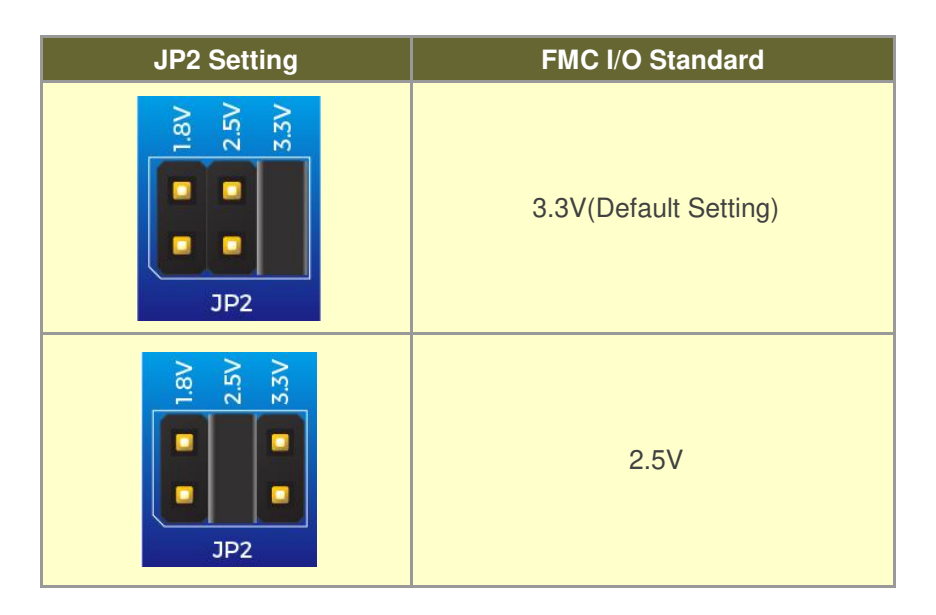

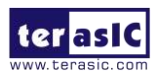

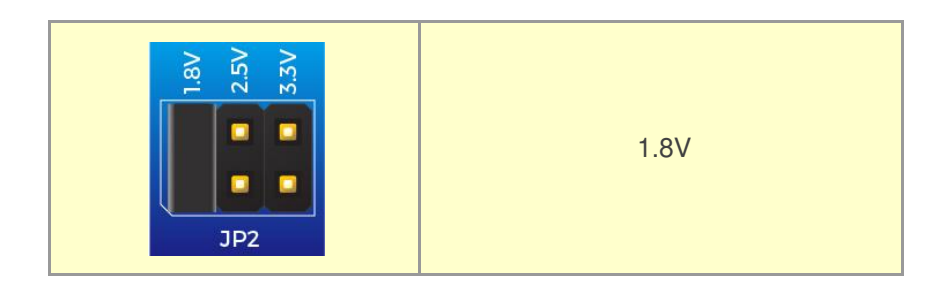

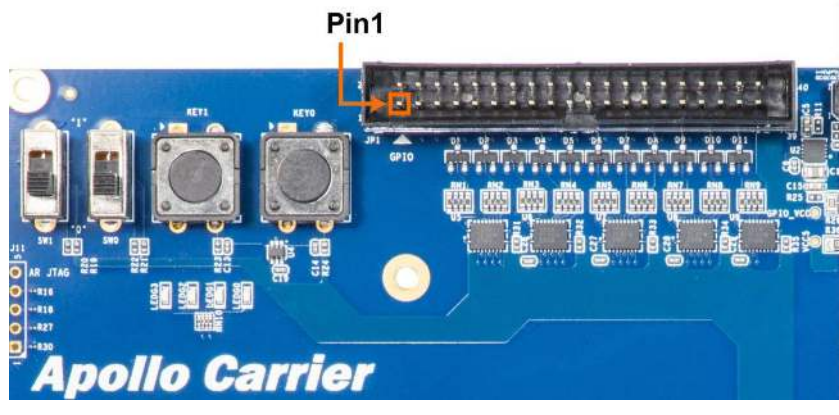

#### Figure 2-6 Pin 1 of the GPIO header

# GPIO 0 (JP1)

| Pin_J20 | GPIO_0[0]  | 1  |    | 2  | GPIO_0[1]  | Pin_C23 |
|---------|------------|----|----|----|------------|---------|
| Pin_E18 | GPIO_0[2]  | 3  | 00 | 4  | GPIO_0[3]  | Pin_G24 |
| Pin B23 | GPIO_0[4]  | 5  | 00 | 6  | GPIO_0[5]  | Pin H22 |
| Pin F24 | GPIO_0[6]  | 7  | 00 | 8  | GPIO_0[7]  | Pin_J24 |
| Pin K23 | GPIO 0[8]  | 9  | 00 | 10 | GPIO 0[9]  | Pin R23 |
|         | 5V         | 11 | 00 | 12 | GND        |         |
| Pin_G22 | GPIO_0[10] | 13 | 00 | 14 | GPIO_0[11] | Pin_J23 |
| Pin F22 | GPIO_0[12] | 15 | 00 | 16 | GPIO_0[13] | Pin E22 |
| Pin_K24 | GPIO_0[14] | 17 | 00 | 18 | GPIO_0[15] | Pin_A24 |
| Pin_C20 | GPIO_0[16] | 19 | 00 | 20 | GPIO_0[17] | Pin_B24 |
| Pin_A19 | GPIO_0[18] | 21 | 00 | 22 | GPIO_0[19] | Pin_D20 |
| Pin_F17 | GPIO_0[20] | 23 | 00 | 24 | GPIO_0[21] | Pin_C18 |
| Pin_E17 | GPIO_0[22] | 25 | 00 | 26 | GPIO_0[23] | Pin_F21 |
| Pin_B18 | GPIO_0[24] | 27 | 00 | 28 | GPIO_0[25] | Pin_F20 |
|         | 3.3V       | 29 | 00 | 30 | GND        |         |
| Pin_B19 | GPIO_0[26] | 31 | 00 | 32 | GPIO_0[27] | Pin_C17 |
| Pin_A22 | GPIO_0[28] | 33 | 00 | 34 | GPIO_0[29] | Pin_P23 |
| Pin_A17 | GPIO_0[30] | 35 | 00 | 36 | GPIO_0[31] | Pin_A21 |
| Pin_B22 | GPIO_0[32] | 37 | 00 | 38 | GPIO_0[33] | Pin_A20 |
| Pin_B20 | GPIO_0[34] | 39 | 00 | 40 | GPIO_0[35] | Pin_B17 |
|         |            |    |    |    |            |         |
|         |            |    |    | -  |            |         |

### Figure 2-7 Pin-out of 2x20 GPIO Header JP1

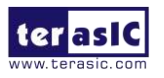

#### Table 2-3 Voltage and Max. Current Limit of GPIO Header

| JP2 Setting | FMC I/O Standard                |
|-------------|---------------------------------|
| 5)/         | 1A (depend on the power adapter |
| 57          | specification.)                 |
| 3.3V        | 1.5A                            |

#### Table 2-4 2x20 GPIO Pin Assignments, Schematic Signal Names, and Functions

| Schematic      | Description         | 1/O Stondard          | FMC      | Apollo S10    |
|----------------|---------------------|-----------------------|----------|---------------|
| Signal Name    | Description         |                       | Pin Num. | FPGA Pin Num. |
| FMC_GPIO_D[0]  | GPIO Connection[0]  | 3.3(Default)/2.5/1.8V | G6       | PIN_J20       |
| FMC_GPIO_D[1]  | GPIO Connection[1]  | 3.3(Default)/2.5/1.8V | G33      | PIN_C23       |
| FMC_GPIO_D[2]  | GPIO Connection[2]  | 3.3(Default)/2.5/1.8V | D8       | PIN_E18       |
| FMC_GPIO_D[3]  | GPIO Connection[3]  | 3.3(Default)/2.5/1.8V | H32      | PIN_G24       |
| FMC_GPIO_D[4]  | GPIO Connection[4]  | 3.3(Default)/2.5/1.8V | G34      | PIN_B23       |
| FMC_GPIO_D[5]  | GPIO Connection[5]  | 3.3(Default)/2.5/1.8V | G31      | PIN_H22       |
| FMC_GPIO_D[6]  | GPIO Connection[6]  | 3.3(Default)/2.5/1.8V | H31      | PIN_F24       |
| FMC_GPIO_D[7]  | GPIO Connection[7]  | 3.3(Default)/2.5/1.8V | H29      | PIN_J24       |
| FMC_GPIO_D[8]  | GPIO Connection[8]  | 3.3(Default)/2.5/1.8V | C27      | PIN_K23       |
| FMC_GPIO_D[9]  | GPIO Connection[9]  | 3.3(Default)/2.5/1.8V | G28      | PIN_R23       |
| FMC_GPIO_D[10] | GPIO Connection[10] | 3.3(Default)/2.5/1.8V | G30      | PIN_G22       |
| FMC_GPIO_D[11] | GPIO Connection[11] | 3.3(Default)/2.5/1.8V | C26      | PIN_J23       |
| FMC_GPIO_D[12] | GPIO Connection[12] | 3.3(Default)/2.5/1.8V | D27      | PIN_F22       |
| FMC_GPIO_D[13] | GPIO Connection[13] | 3.3(Default)/2.5/1.8V | D26      | PIN_E22       |
| FMC_GPIO_D[14] | GPIO Connection[14] | 3.3(Default)/2.5/1.8V | H28      | PIN_K24       |
| FMC_GPIO_D[15] | GPIO Connection[15] | 3.3(Default)/2.5/1.8V | D24      | PIN_A24       |
| FMC_GPIO_D[16] | GPIO Connection[16] | 3.3(Default)/2.5/1.8V | C23      | PIN_C20       |
| FMC_GPIO_D[17] | GPIO Connection[17] | 3.3(Default)/2.5/1.8V | D23      | PIN_B24       |
| FMC_GPIO_D[18] | GPIO Connection[18] | 3.3(Default)/2.5/1.8V | G15      | PIN_A19       |
| FMC_GPIO_D[19] | GPIO Connection[19] | 3.3(Default)/2.5/1.8V | C22      | PIN_D20       |
| FMC_GPIO_D[20] | GPIO Connection[20] | 3.3(Default)/2.5/1.8V | G18      | PIN_F17       |
| FMC_GPIO_D[21] | GPIO Connection[21] | 3.3(Default)/2.5/1.8V | D21      | PIN_C18       |
| FMC_GPIO_D[22] | GPIO Connection[22] | 3.3(Default)/2.5/1.8V | G19      | PIN_E17       |
| FMC_GPIO_D[23] | GPIO Connection[23] | 3.3(Default)/2.5/1.8V | C19      | PIN_F21       |
| FMC_GPIO_D[24] | GPIO Connection[24] | 3.3(Default)/2.5/1.8V | G21      | PIN_B18       |
| FMC_GPIO_D[25] | GPIO Connection[25] | 3.3(Default)/2.5/1.8V | C18      | PIN_F20       |
| FMC_GPIO_D[26] | GPIO Connection[26] | 3.3(Default)/2.5/1.8V | G22      | PIN_B19       |
| FMC_GPIO_D[27] | GPIO Connection[27] | 3.3(Default)/2.5/1.8V | D20      | PIN_C17       |
| FMC_GPIO_D[28] | GPIO Connection[28] | 3.3(Default)/2.5/1.8V | H22      | PIN_A22       |
| FMC_GPIO_D[29] | GPIO Connection[29] | 3.3(Default)/2.5/1.8V | G27      | PIN_P23       |

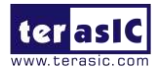

| FMC_GPIO_D[30] | GPIO Connection[30] | 3.3(Default)/2.5/1.8V | G24 | PIN_A17 |
|----------------|---------------------|-----------------------|-----|---------|
| FMC_GPIO_D[31] | GPIO Connection[31] | 3.3(Default)/2.5/1.8V | H26 | PIN_A21 |
| FMC_GPIO_D[32] | GPIO Connection[32] | 3.3(Default)/2.5/1.8V | H23 | PIN_B22 |
| FMC_GPIO_D[33] | GPIO Connection[33] | 3.3(Default)/2.5/1.8V | H25 | PIN_A20 |
| FMC_GPIO_D[34] | GPIO Connection[34] | 3.3(Default)/2.5/1.8V | G16 | PIN_B20 |
| FMC_GPIO_D[35] | GPIO Connection[35] | 3.3(Default)/2.5/1.8V | G25 | PIN_B17 |

# **2.4 Clock Generator**

The Carrier board includes one Si5340A clock generator to provide reference clock for FPGA transceiver IP as shown in **Figure 2-8**. To enable the clock generator, developers must well control the control pins Si5340A\_OE\_n and Si5340A\_RST\_n on the Si5340A.

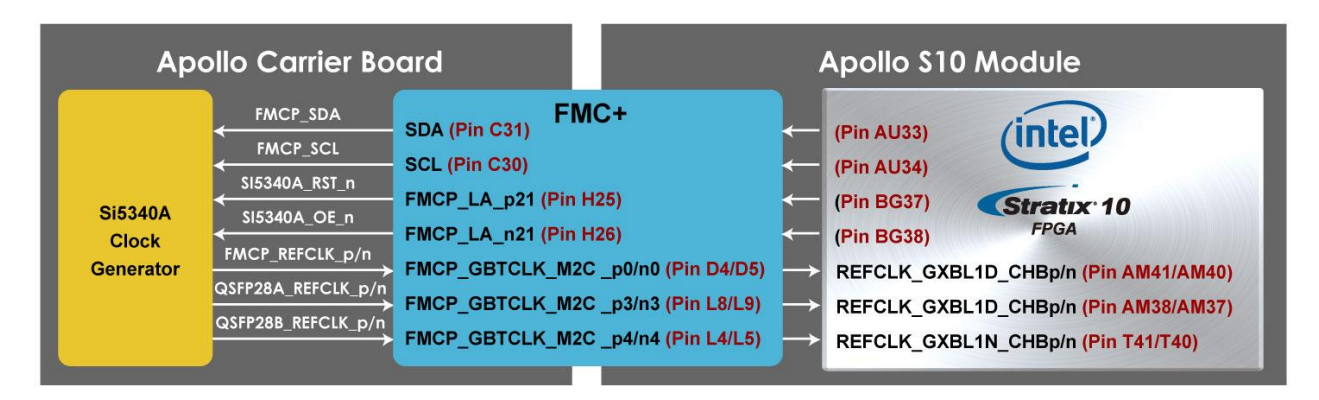

Figure 2-8 Si5340A of the Carrier Board

| Table 2-5 Clock Generator Pin Assignments, Schematic Signal Names, and Function | ons |
|---------------------------------------------------------------------------------|-----|
|---------------------------------------------------------------------------------|-----|

| Schematic<br>Signal Name | Description                             | I/O Standard | Default Freq. | FMC+<br>Pin Num. | Apollo S10<br>FPGA Pin Num. |
|--------------------------|-----------------------------------------|--------------|---------------|------------------|-----------------------------|
| FMCP_REFCLK_p            | Reference clock FMC+<br>connector       | LVDS         | 644.53125MHz  | D4               | PIN_AM41                    |
| QSFP28A_REFCLK_p         | Reference clock for<br>QSFP28A          | LVDS         | 644.53125MHz  | L8               | PIN_AM38                    |
| QSFP28B_REFCLK_p         | Reference clock for<br>QSFP28B          | LVDS         | 644.53125MHz  | L4               | PIN_T41                     |
| Si5340A_I2C_SCL          | I2C clock bus of the<br>clock generator | 1.8V         |               | H32              | PIN_AU34                    |
| Si5340A_I2C_SDA          | I2C data bus of the<br>clock generator  | 1.8V         |               | G34              | PIN_AU33                    |
| SI5340A_OE_n             | Enable output of the<br>clock generator | 1.8V         |               | G31              | PIN_BG38                    |
| SI5340A_RST_n            | Reset of the clock                      | 1.8V         |               | H31              | PIN_BG37                    |

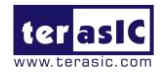

|  |  | generator |  |  |  |  |  |
|--|--|-----------|--|--|--|--|--|
|--|--|-----------|--|--|--|--|--|

# 2.5 QSFP28 Ports

The Carrier board has two independent 40G QSFP28 connectors that use one transceiver channel each from the Stratix 10 FPGA device. These modules take in serial data from the Stratix 10 FPGA device and transform them to optical signals. The board includes cage assemblies for the QSFP28 connectors. Figure 2-9 shows the connections between the QSFP28 and Stratix 10 FPGA.

| Apol              | lo Carrier Board                                                 |                                                       | Apollo \$10 A                                                                | Nodule             |
|-------------------|------------------------------------------------------------------|-------------------------------------------------------|------------------------------------------------------------------------------|--------------------|
| QSFP28A Connector | QSFP28A_TX_p/n [3:0]<br>QSFP28A_RX_p/n [3:0]<br>Control & Status | <b>FMC+</b><br>DP[19:16]_C2M_P/N<br>DP[19:16]_M2C_P/N | FMCP_DP_C2M_p[19:16]<br>FMCP_DP_M2C_p[19:16]<br>Control & Status             | (intel)            |
| QSFP28B Connector | QSFP28B_TX_p/n [3:0]<br>QSFP28B_RX_p/n [3:0]<br>Control & Status | DP[23:20]_C2M_P/N<br>DP[23:20]_M2C_P/N                | <pre> </pre> FMCP_DP_C2M_p[23:20]   FMCP_DP_M2C_p[23:20]    Control & Status | Stratix 10<br>FPGA |

Figure 2-9 Connection between the QSFP28 and Stratix 10 FPGA

| Table 2-6 QSP28A           | Table 2-6 QSP28A/B PIN Assignments, Schematic Signal Names, and Functions |                          |                 |                             |  |  |
|----------------------------|---------------------------------------------------------------------------|--------------------------|-----------------|-----------------------------|--|--|
| Schematic<br>Signal Name   | Description                                                               | I/O Standard             | FMC<br>Pin Num. | Apollo S10<br>FPGA Pin Num. |  |  |
| QSFP28A_INTERRUPT_n        | Interrupt                                                                 | 1.8 V                    | H32             | PIN_BF3                     |  |  |
| QSFP28A_LP_MODE            | Low Power Mode                                                            | 1.8 V                    | H31             | PIN_BG3                     |  |  |
| QSFP28A_MOD_PRS_n          | Module Present                                                            | 1.8 V                    | G30             | PIN_BC3                     |  |  |
| QSFP28A_MOD_SEL_n          | Module Select                                                             | 1.8 V                    | H28             | PIN_BF3                     |  |  |
| QSFP28A_RST_n Module Reset |                                                                           | 1.8 V                    | H29             | PIN_BF3                     |  |  |
| QSFP28A_SCL                | 2-wire serial interface clock                                             | 1.8 V                    | D26             | PIN_BD3                     |  |  |
| QSFP28A_SDA                | 2-wire serial interface data                                              | 1.8 V                    | D27             | PIN_BD3                     |  |  |
| QSFP28A_REFCLK_p           | QSFP28A transceiver<br>reference clock p                                  | LVDS                     | L8              | PIN_AM3                     |  |  |
| QSFP28A_RX_p[0]            | Receiver data of channel 0                                                | HSSI<br>DIFFERENTIAL I/O | Z32             | PIN_AL4                     |  |  |
| QSFP28A_RX_p[1]            | Receiver data of channel 1                                                | HSSI<br>DIFFERENTIAL I/O | Y34             | PIN_AH4                     |  |  |
| QSFP28A_RX_p[2]            | Receiver data of channel 2                                                | HSSI<br>DIFFERENTIAL I/O | Z36             | PIN_AF4                     |  |  |
| QSFP28A_RX_p[3]            | Receiver data of channel 3                                                | HSSI<br>DIFFERENTIAL I/O | Y38             | PIN_AG4                     |  |  |

#### . . . . -- -... ~ ' ....

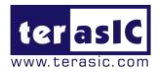

| QSFP28A_TX_p[0]     | Transmitter data of channel 0            | HSSI<br>DIFFERENTIAL I/O | M26 | PIN_AK4 |
|---------------------|------------------------------------------|--------------------------|-----|---------|
| QSFP28A_TX_p[1]     | Transmitter data of channel 1            | HSSI<br>DIFFERENTIAL I/O | M30 | PIN_AL4 |
| QSFP28A_TX_p[2]     | Transmitter data of channel 2            | HSSI<br>DIFFERENTIAL I/O | M34 | PIN_AJ4 |
| QSFP28A_TX_p[3]     | Transmitter data of channel 3            | HSSI<br>DIFFERENTIAL I/O | M38 | PIN_AF4 |
| QSFP28B_INTERRUPT_n | Interrupt                                | 1.8 V                    | H37 | PIN_BJ3 |
| QSFP28B_LP_MODE     | Low Power Mode                           | 1.8 V                    | G34 | PIN_BG3 |
| QSFP28B_MOD_PRS_n   | Module Present                           | 1.8 V                    | H38 | PIN_BJ3 |
| QSFP28B_MOD_SEL_n   | Module Select                            | 1.8 V                    | G31 | PIN_BC3 |
| QSFP28B_RST_n       | Module Reset                             | 1.8 V                    | H34 | PIN_BJ3 |
| QSFP28B_SCL         | 2-wire serial interface clock            | 1.8 V                    | H35 | PIN_BJ3 |
| QSFP28B_SDA         | 2-wire serial interface data             | 1.8 V                    | G33 | PIN_BH3 |
| QSFP28B_REFCLK_p    | QSFP28B transceiver<br>reference clock p | LVDS                     | L4  | PIN_T41 |
| QSFP28B_RX_p[0]     | Receiver data of channel 0               | HSSI<br>DIFFERENTIAL I/O | M14 | PIN_G43 |
| QSFP28B_RX_p[1]     | Receiver data of channel 1               | HSSI<br>DIFFERENTIAL I/O | M10 | PIN_D45 |
| QSFP28B_RX_p[2]     | Receiver data of channel 2               | HSSI<br>DIFFERENTIAL I/O | M6  | PIN_C43 |
| QSFP28B_RX_p[3]     | Receiver data of channel 3               | HSSI<br>DIFFERENTIAL I/O | M2  | PIN_A43 |
| QSFP28B_TX_p[0]     | Transmitter data of channel 0            | HSSI<br>DIFFERENTIAL I/O | Z8  | PIN_F49 |
| QSFP28B_TX_p[1]     | Transmitter data of channel 1            | HSSI<br>DIFFERENTIAL I/O | Y6  | PIN_G47 |
| QSFP28B_TX_p[2]     | Transmitter data of channel 2            | HSSI<br>DIFFERENTIAL I/O | Z4  | PIN_E47 |
| QSFP28B_TX_p[3]     | Transmitter data of channel 3            | HSSI<br>DIFFERENTIAL I/O | Y2  | PIN_C47 |

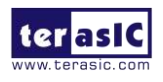

# 2.6 PCI Express

The Carrier board is designed to fit entirely into a PC motherboard with PCI Express Gen3 x4 via Thunderbolt 3 Port. Utilizing built-in transceivers on a Stratix 10 device, it is able to provide a fully integrated PCI Express-compliant solution for multi-lane (x1, x4) applications. With the PCI Express hard IP block incorporated in the Stratix 10 device, it will allow users to implement simple and fast protocol, as well as saving logic resources for logic application. **Figure 2-10** presents the pin connection established between the Stratix 10 and PCI Express.

The PCI Express interface supports complete PCI Express Gen1 at 2.5Gbps/lane, Gen2 at 5.0Gbps/lane, and Gen3 at 8.0Gbps/lane protocol stack solution compliant to PCI Express base specification 3.0 that includes PHY-MAC, data Link, and transaction layer circuitry embedded in PCI Express hard IP blocks.

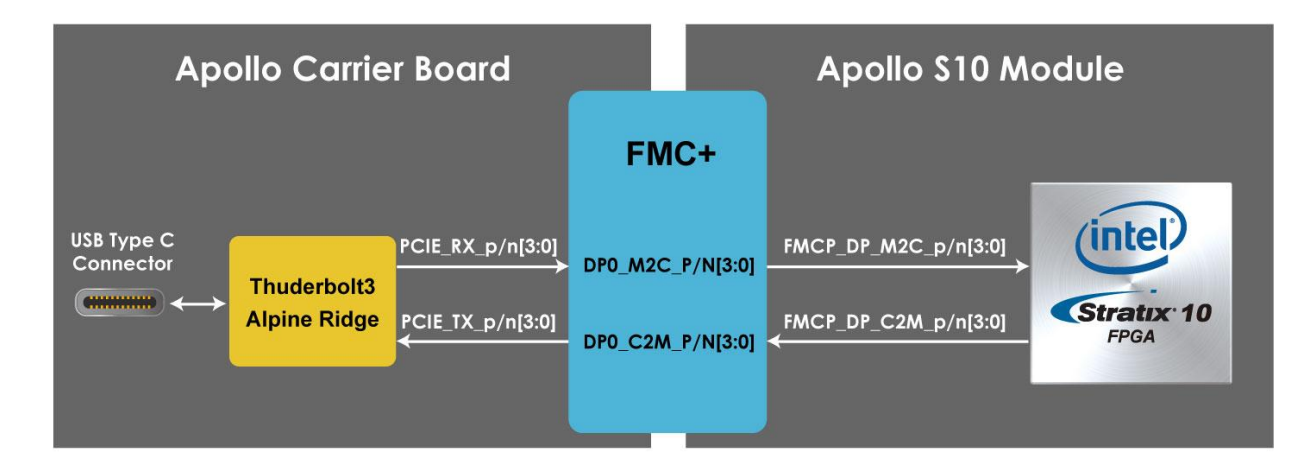

Figure 2-10 PCI Express Pin Connection

| Table 2 7 del 204/01 m Assignments, conemate orginal Names, and Fanetons |                       |                       |                 |                             |  |  |  |
|--------------------------------------------------------------------------|-----------------------|-----------------------|-----------------|-----------------------------|--|--|--|
| Schematic<br>Signal Name                                                 | Description           | I/O Standard          | FMC<br>Pin Num. | Apollo S10<br>FPGA Pin Num. |  |  |  |
| PCIE_REFCLK_p                                                            | Reference clock input | LVDS                  | B20             | PIN_AT41                    |  |  |  |
| PCIE_RX_p[0]                                                             | Receive bus           | HSSI DIFFERENTIAL I/O | C6              | PIN_BH41                    |  |  |  |
| PCIE_RX_p[1]                                                             | Receive bus           | HSSI DIFFERENTIAL I/O | A2              | PIN_BJ43                    |  |  |  |
| PCIE_RX_p[2]                                                             | Receive bus           | HSSI DIFFERENTIAL I/O | A6              | PIN_BG43                    |  |  |  |
| PCIE_RX_p[3]                                                             | Receive bus           | HSSI DIFFERENTIAL I/O | A10             | PIN_BE43                    |  |  |  |
| PCIE_TX_p[0]                                                             | Transmit bus          | HSSI DIFFERENTIAL I/O | C2              | PIN_BJ46                    |  |  |  |
| PCIE_TX_p[1]                                                             | Transmit bus          | HSSI DIFFERENTIAL I/O | A22             | PIN_BF45                    |  |  |  |
| PCIE_TX_p[2]                                                             | Transmit bus          | HSSI DIFFERENTIAL I/O | A26             | PIN_BG47                    |  |  |  |
| PCIE_TX_p[3]                                                             | Transmit bus          | HSSI DIFFERENTIAL I/O | A30             | PIN_BE47                    |  |  |  |

#### Table 2-7 QSP28A/B Pin Assignments, Schematic Signal Names, and Functions

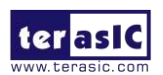

# 2.7 USB Downstream Port

The Thunderbolt 3 controller on the Apollo carrier board not only allows the FPGA and Host PC to establish PCIe interface connections through a Thunderbolt 3 cable, but also provides another expansion port for a USB downstream port (See **Figure 2-11**). The purpose of this USB downstream port is mainly for connecting the USB Blaster II circuit of the Apollo S10 board. When the Apollo S10 module is connected to the carrier, user can use a mini USB cable to connect the USB Blaster II circuit (a mini USB connector) on the Apollo S10 module and the USB downstream connector (a Type A USB connector) of the carrier board (See **Figure 2-12**). In this way, users can use a Thunderbolt 3 cable to allow the Host PC to establish a JTAG connection with the FPGA via the USB downstream port of the carrier board to the USB Blaster II circuit of the module board. It can eliminate the need for a mini USB cable to connect to the Host PC (See **Figure 2-13**).

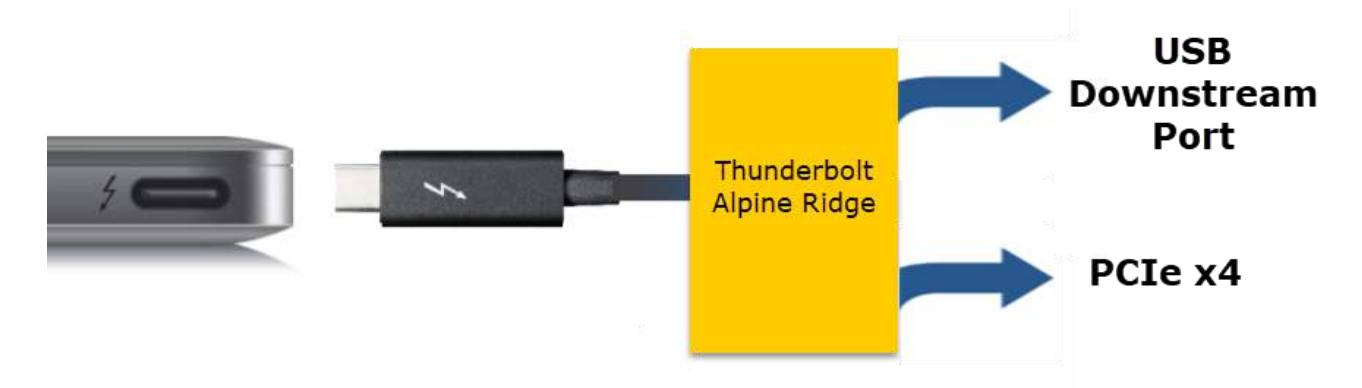

Figure 2-11 Thunderbolt 3 expansion interface on the carrier board

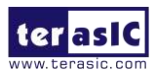

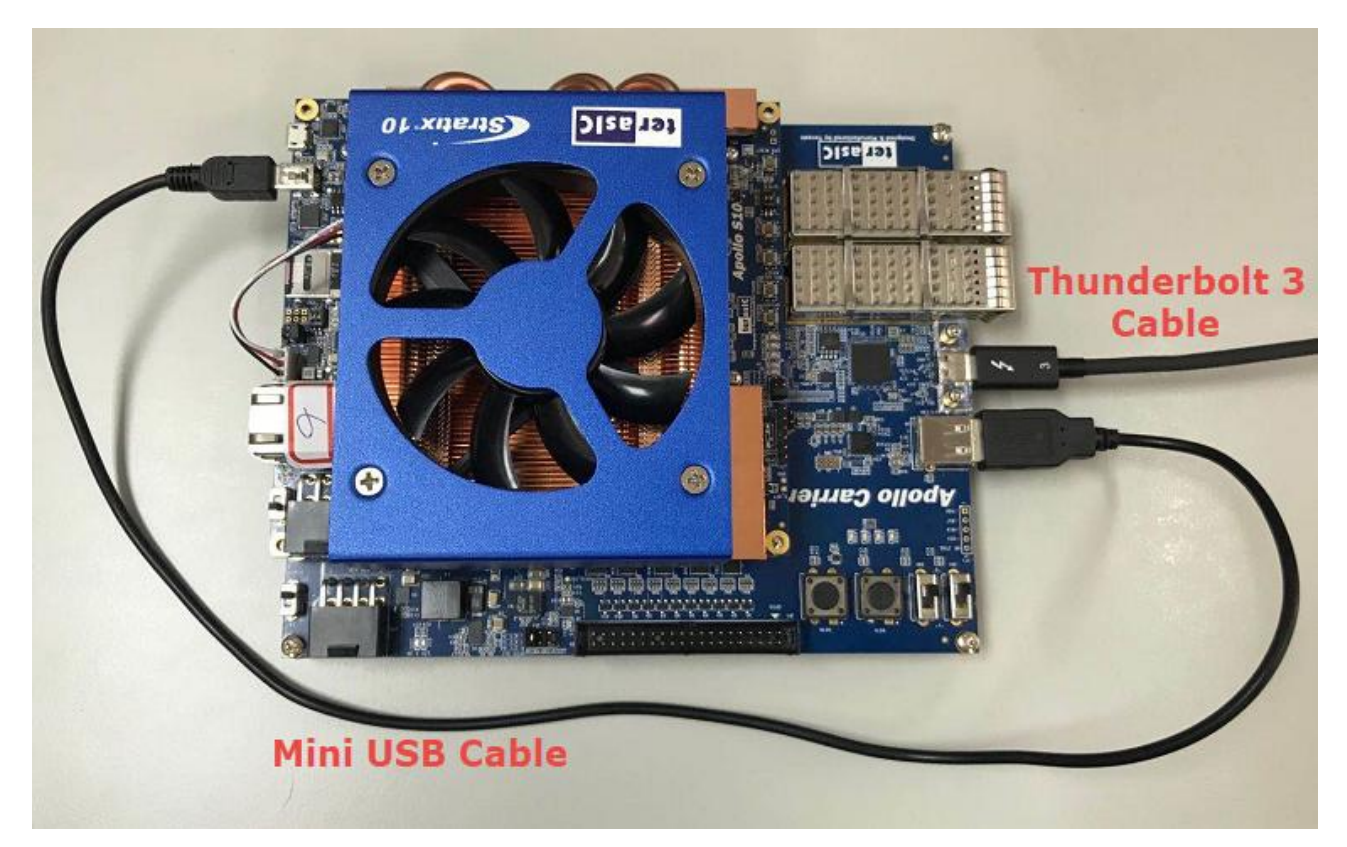

Figure 2-12 Connection setup for USB downstream port (Carrier board) to USB Blaster II Port (Module board)

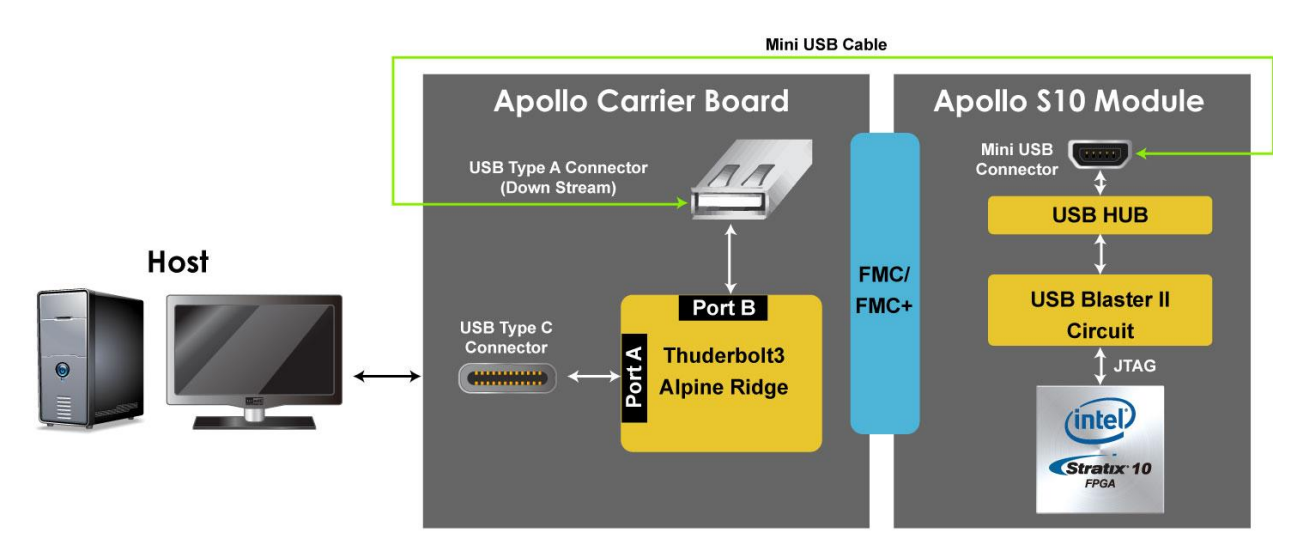

Figure 2-13 JTAG connection via USB downstream port

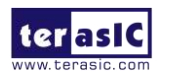

# Chapter 3 Board Assembly

•his chapter describes how to assemble Apollo Carrier Board with Apollo S10. SAMTEC JSOM standoff is used for board stacking.

# **3.1 SAMTEC JSOM**

SAMTEC JSOM standoff, as shown in **Figure 3-1**, is used for board stacking. Four JSOM standoff are required to assemble Apollo S10 SoM and Apollo Carrier Board. Each JSOM standoff is consistent with four components. The Apollo S10 kit includes four JSOM standoff as shown in **Table 3-1**. **Table 3-2** lists the tools required to assemble Apollo S10 and Apollo Carrier Board with JSOM standoff.

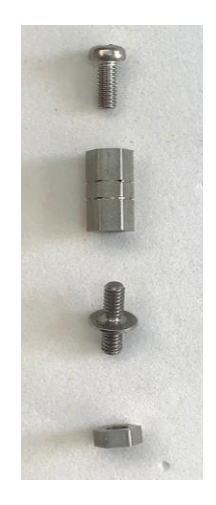

Figure 3-1 SAMTEC JSOM

#### **Table 3-1 JSOM Components**

| No. | Description       | QTY | Photo                                                                                                    |
|-----|-------------------|-----|----------------------------------------------------------------------------------------------------|
| 1   | M 2.5 x 6mm Screw | 4   | (Common of the second second sec |

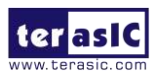

| 2 | JSOM-B  | 4 | E |
|---|---------|---|---|
| 3 | JSOM-T  | 4 | 4 |
| 4 | Hex Nut | 4 |   |

Table 3-2 Tools for Assembly

| No. | Description         | QTY | Photo |
|-----|---------------------|-----|-------|
| 1   | Philips Screwdriver | 1   |       |
| 2   | 1.5mm Hex Key       | 1   |       |
| 3   | 5.0mm Hex Socket    | 1   |       |

# 3.2 Assembly

Below are the procedures to assemble the Apollo S10 SoM and Apollo Carrier Board or user can refer to the video "<u>How to assemble Apollo S10 with carrier board</u>" to assemble the board.

- 1. Use Philips Screwdriver and 5.0mm Hex Socket to screw four M2.5 Screws into four JSOM-B on Apollo S10, as show in **Figure 3-2**.
- 2. Use a Hex Key to screw four JSOM-T into four JSOM -B as shown in Figure 3-3.
- 3. Place Apollo Carrier Board over the four TSOM-T as shown in Figure 3-4.
- 4. Press Apollo Carrier Board and Apollo S10 to combine the FMC connectors tightly, JSOM-T is bulged on the Apollo Carrier Board as shown in **Figure 3-5**.
- 5. Use a Hex Key to screw four Hex Nut into the four TSOM-T as shown in **Figure 3-6**.

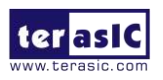

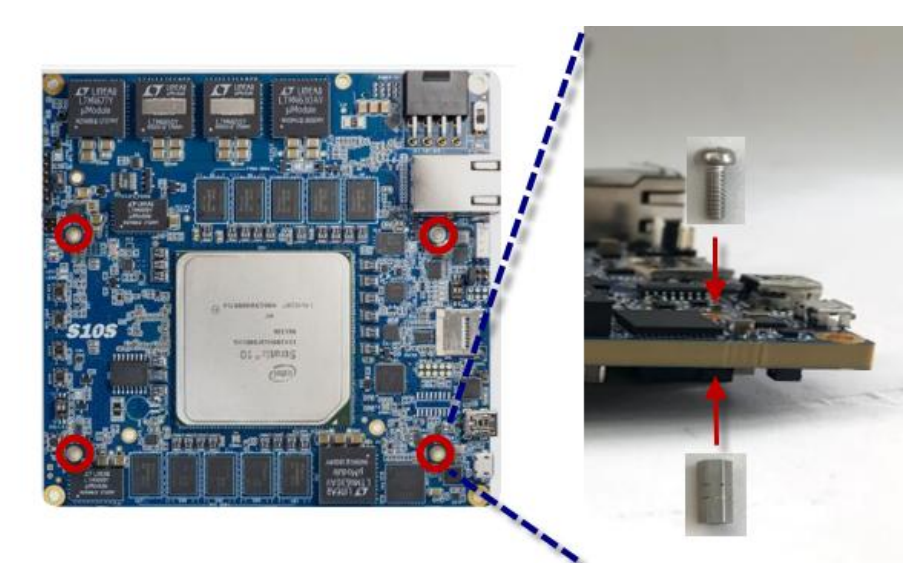

Figure 3-2 Assemble M2.5 Screws and JSOM-B on Apollo S10

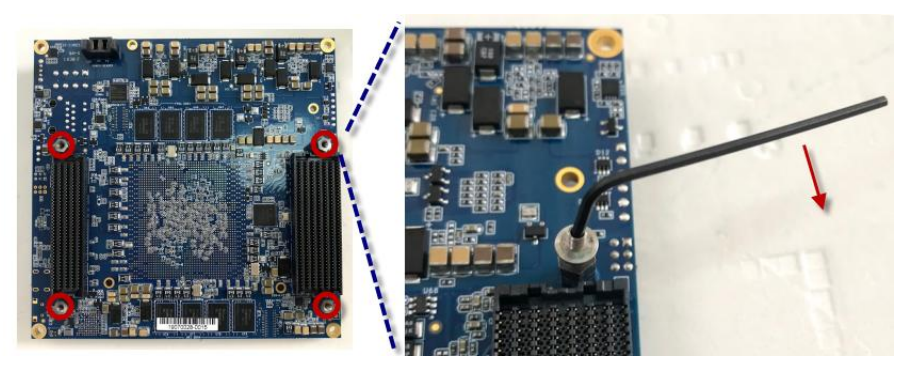

Figure 3-3 Assemble JSOM-T to JSOM-B

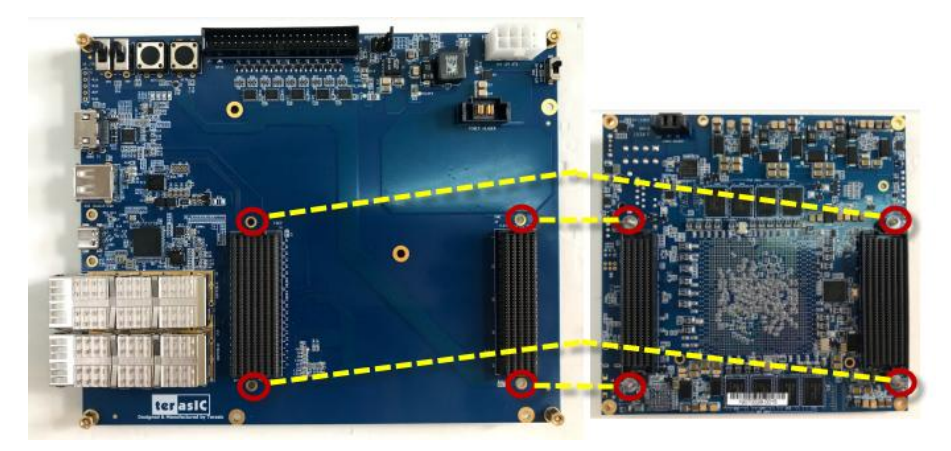

Figure 3-4 Place Apollo Carrier Board over four JSOM-T

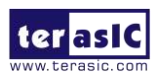

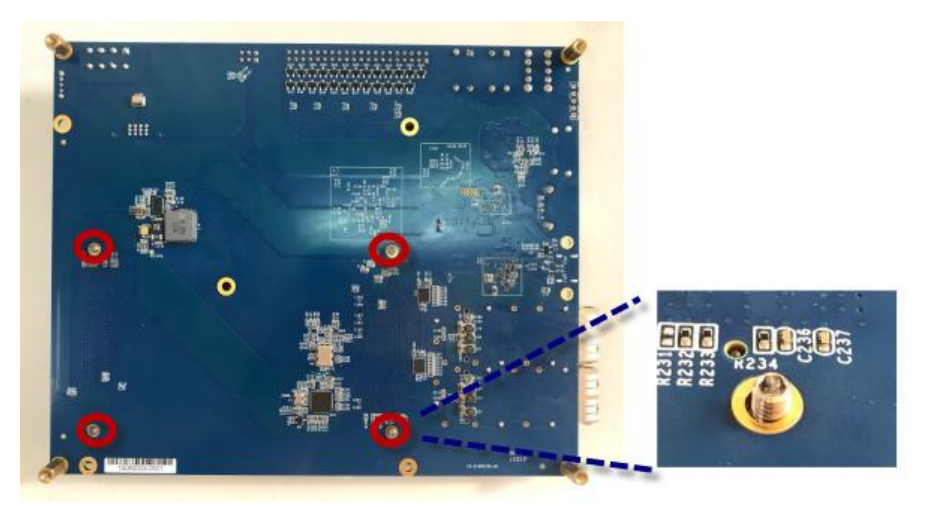

Figure 3-5 Push Apollo Carrier Board onto JSOM-T

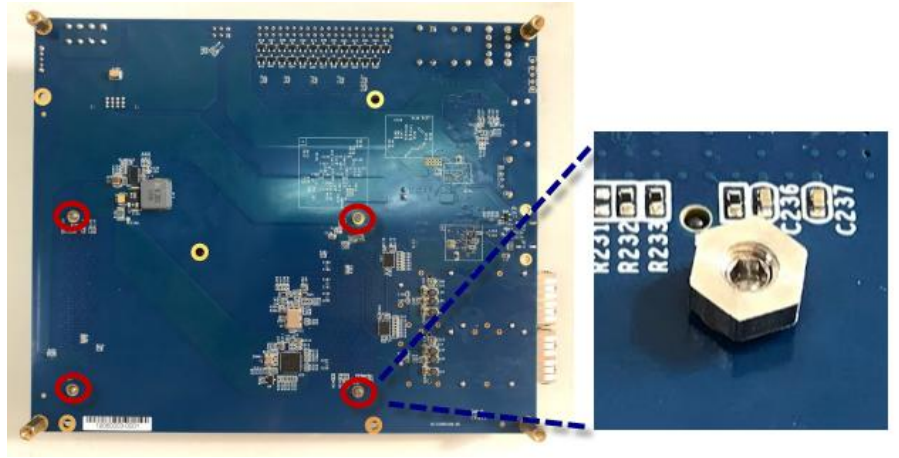

Figure 3-6 Assemble Hex Nut to JSOM-T

# **3.3 Disassembly**

Here are the procedures to disassemble with Apollo S10 SoM and Apollo Carrier Board or users can refer to the video "<u>How to disassemble Apollo S10 with carrier board</u>" to disassemble the board.

- 1. Unscrew four Hex Nut as shown in **Figure 3-7**.
- 2. Unscrew four JSOM-T. Note, as shown in **Figure 3-8**. Take turns to rotate the four JSOM-T one turn at a time until you hear the FMC connector separating sound.
- 3. Unscrew four JSOM-B as shown in **Figure 3-9**.

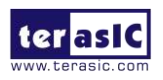

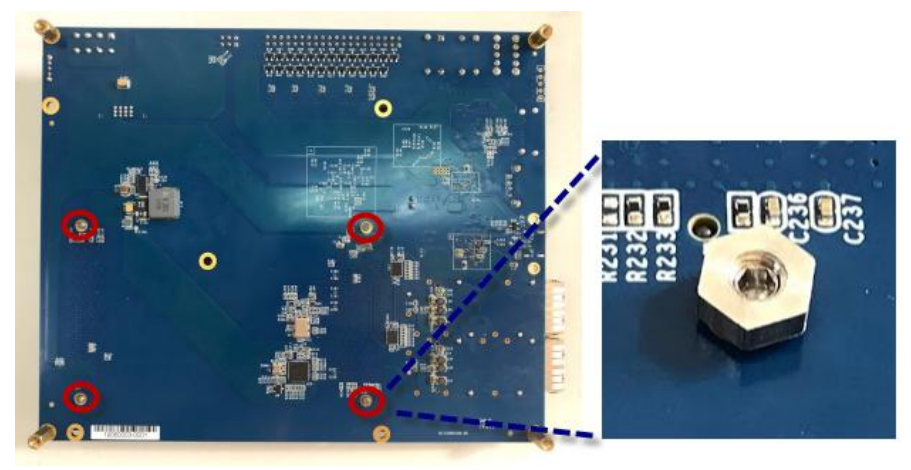

Figure 3-7 Disassemble Hex Nut

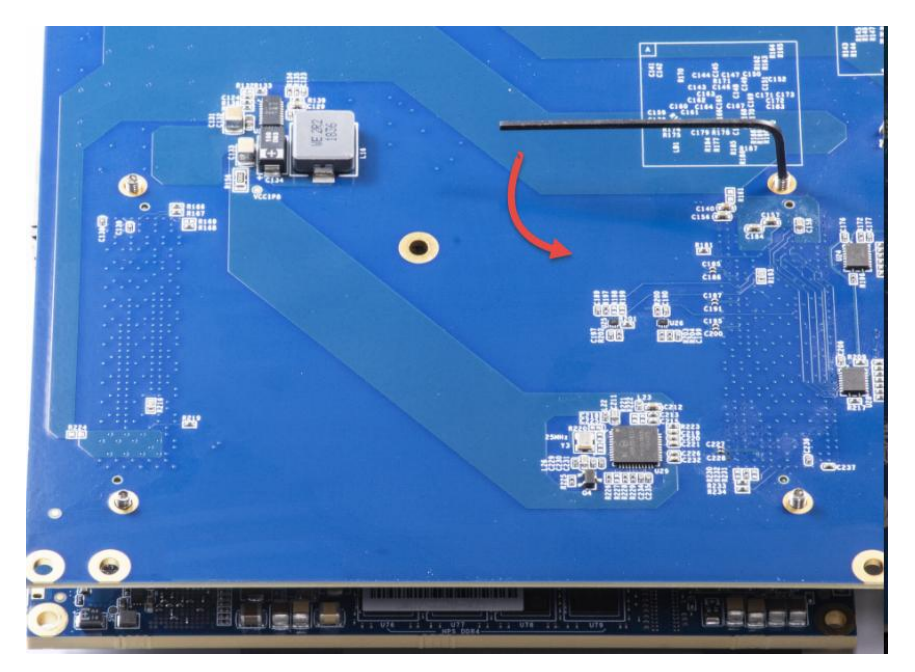

Figure 3-8 Disassemble JSOM-T to JSOM-B

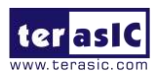

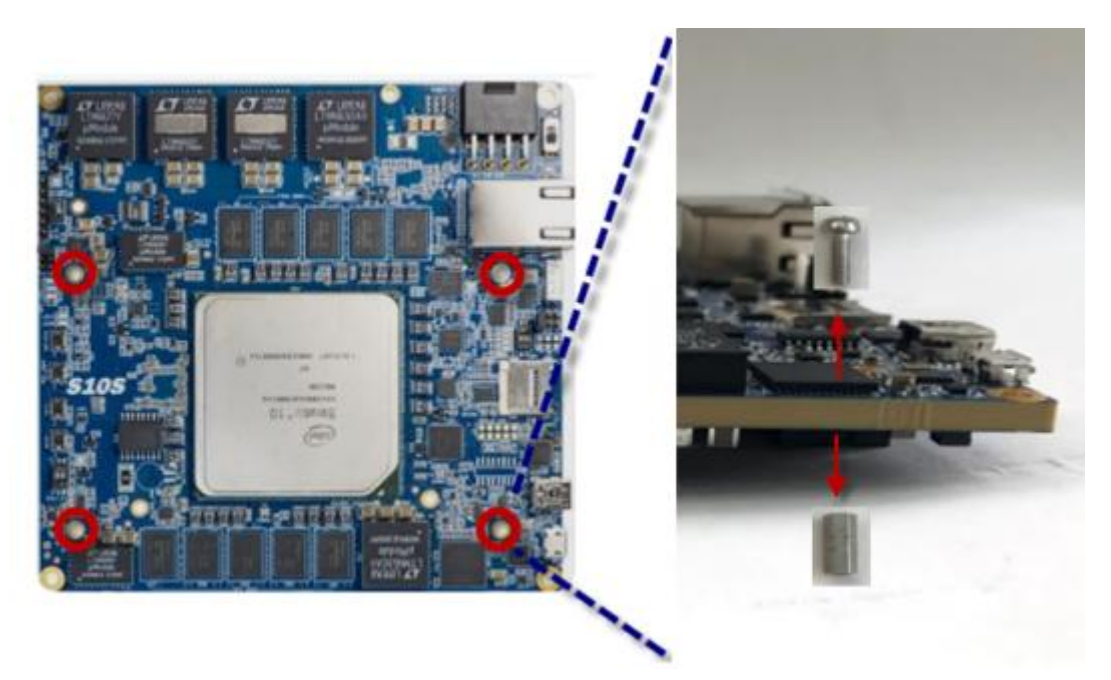

Figure 3-9 Unscrew JSOM-B

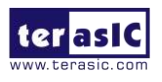

# **Chapter 4**

# Setup Thunderbolt 3

As shown in **Figure 4-1**, while the Apollo S10 SoM is connected to the carrier board to form the Apollo Developer Kit. With a Thunderbolt 3 cable, Host PC can communicate with the FPGA on the developer kit via PCIe protocol (PCIe design is required in the FPGA). For the OpenCL applications with the Intel FPGA, the PCIe bus is the main interface for communicating and transferring data with the Host PC. The Thunderbolt 3 port on the Apollo Developer Kit allows the user to build PCIe connection for the FPGA and the Host PC via a Thunderbolt 3 cable.

Therefore, a Host PC equipment with Thunderbolt 3 port is required to work with the Apollo Developer Kit for PCIe applications. This chapter will show user how to setup Thunderbolt 3 connection between the Host PC and the Apollo Developer Kit for the first time.

This chapter describes how to set up a Thunderbolt 3 connection in windows and test whether the PCIe device can be detected. Note, the current Linux PCIe driver provided by Terasic does not support connection via Thunderbolt 3. So the Linux part is not introduced for the time being.

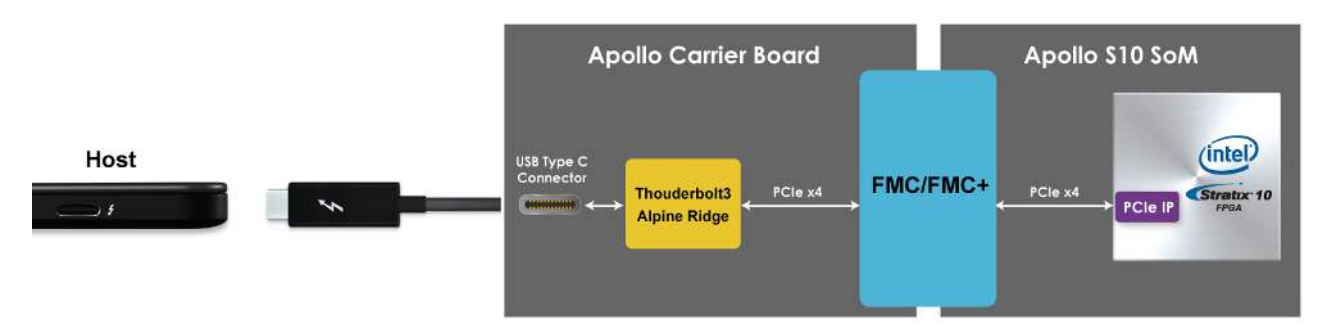

Figure 4-1 PCI Express Pin Connection

# **4.1 Hardware Requirement**

- A Host PC with Thunderbolt 3 Port is required to perform PCIe Applications. The PC should be:
  - Built-in Thunderbolt 3 Port or with Thunderbolt 3 Card Installed.
  - Windows Installed
  - Thunderbolt 3 driver installed

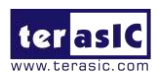

- An Apollo Developer Kit (Apollo S10 SoM + Apollo Carrier board)
- A Thunderbolt 3 Cable as shown in Figure 4-2

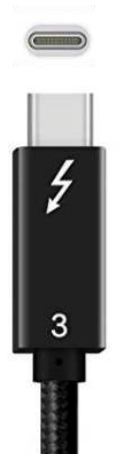

Figure 4-2 Thunderbolt 3 Cable

# **4.2 Thunderbolt 3 Test on Windows OS**

Below shows the procedure when the Apollo Developer Kit is first time to plug into the Thunderbolt 3 port of the Host PC.

- 1. Make sure your Host PC had installed Thunderbolt 3 Driver (The <u>Thunderbolt Control Center</u> is installed).
- 2. Plug DC Power to power on the Apollo Developer Kit.
- 3. Connect Apollo Developer Kit and Host PC by a Thunderbolt 3 cable.

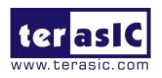

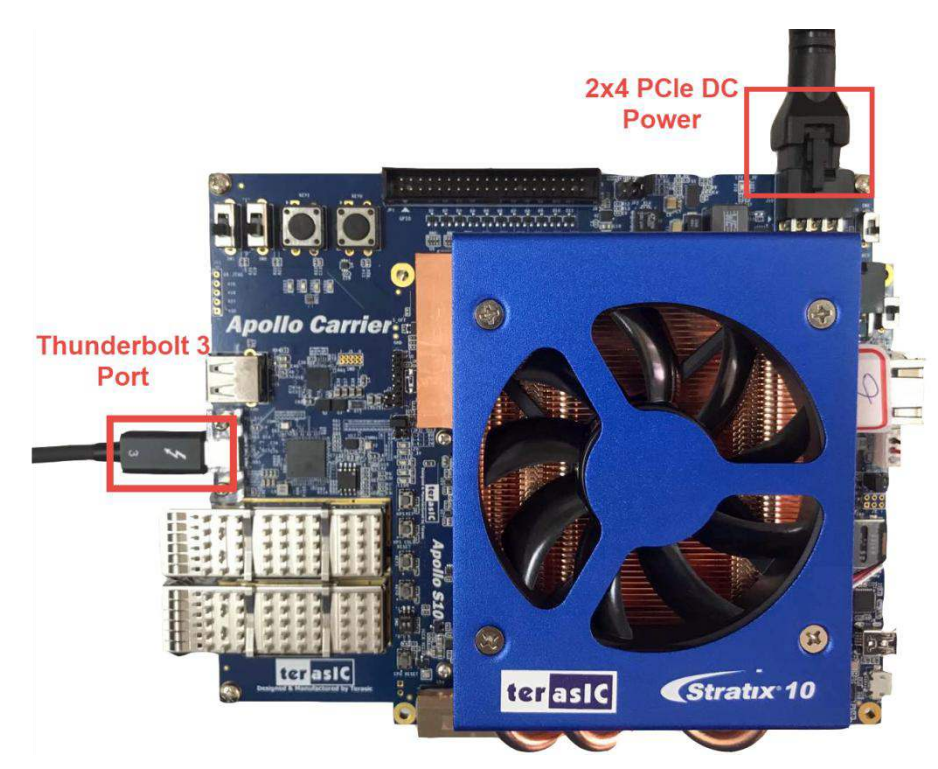

Figure 4-3 Plug the Thunderbolt 3 cable to the Apollo Developer Kit

4. When the Host PC connects to the Apollo Developer Kit with Thunderbolt 3 cable for the first time. Windows should detect a Thunderbolt Device and you will see a "New Thunderbolt device has been connected" message appear in the bottom right corner of your screen as shown in **Figure 4-4**. Click the message to approve the device.

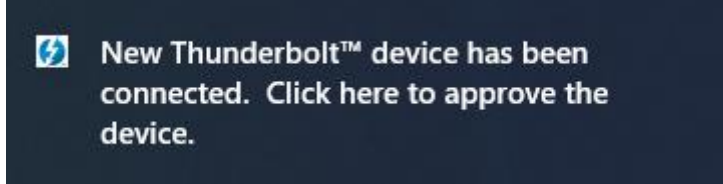

Figure 4-4 New Thunderbolt devices have been attached message

Note that if this message does not appear, user can reconnect the Thunderbolt 3 cable between the Apollo Developer Kit and Host PC or power off and on the Apollo Developer Kit. If the message still doesn't appear, please refer the following link to solve:

http://www.terasic.com.tw/wiki/Apollo S10 SoM Setup Thunderbolt 3 connection win10

5. A Thunderbolt Dialog window will appear as shown in **Figure 4-5**. Select "Always Connected" and click OK button.

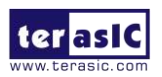

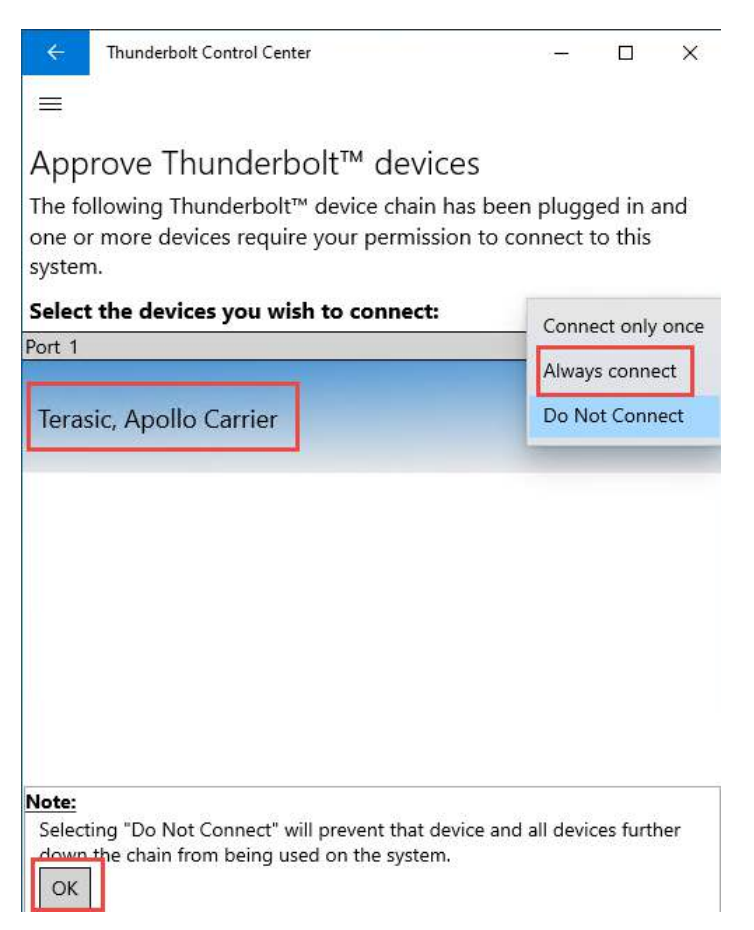

Figure 4-5 Approve Thunderbolt device window

# **4.3 Detect PCIe Device in the FPGA**

Once the Thunderbolt 3 connection is established between Host and Apollo develop kit, if there is no PCIe design in the FPGA, the device manager in win10 on the Host side will not detect the PCIe device. User first needs to program the PCIe design to the FPGA, then re-establish the Thunderbolt 3 connection to the Host that allow the Host to detect the PCIe device in the FPGA.

Below we introduce the use of a Terasic PCIe demo to demonstrate the detection of a PCIe device on the Host.

- 1. Prepare an Apollo S10 Develop kit (Apollo S10 SoM connected with the Apollo Carrier board).
- 2. Remove the Micro SD card on the Apollo S10 SoM.
- 3. Make sure the Mini USB cable is connected between the USB connector (J8) of the Apollo S10 SoM and Host PC.
- 4. Power on the Apollo S10 Develop kit.
- 5. Execute the batch file "test.bat" from the path "/Demonstration/PCIe\_DDR4/demo\_batch/" in

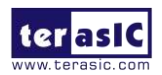

www.terasic.com September 22, 2020 the system CD to program the FPGA with the PCIe design.

- 6. Connect the Thunderbolt 3 cable between USB type C connector (J8) in the carrier board and Host PC. Make sure your board and Host has established the Thunderbolt connection setting as described in the **section 4.2**.
- 7. Open the Device Manager in the Win10, you may see an unknown "PCI Device" (See Figure 4-6), that means the PCIe design is detected by the Host via Thunderbolt 3 interface. If the PCI device does not appear in the Device Manager, please re-plug the Thunderbolt cable again then check again.
- 8. Next, to install the PCIe driver for FPGA design, please refer to the **section 5.3** for detailed.

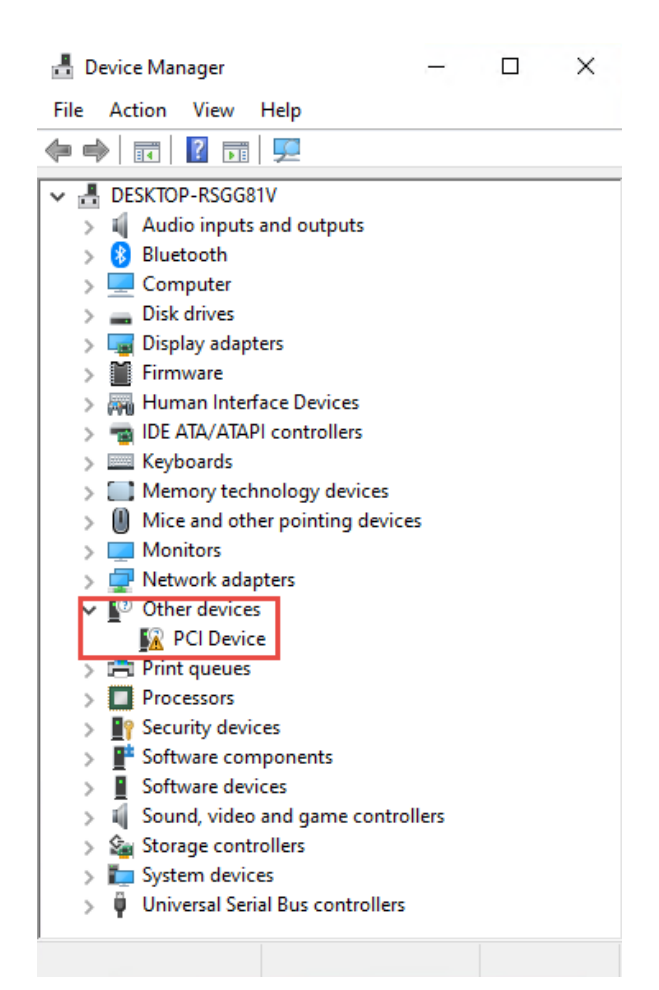

Figure 4-6 PCI Device in the Device Manager

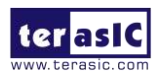

# **Chapter 5**

# PCI Express Reference Design for Windows

CI Express is commonly used in consumer, server, and industrial applications, to link motherboard-mounted peripherals. From this demonstration, it will show how the PC Windows and FPGA communicate with each other through the PCI Express interface. Stratix 10 Hard IP for PCI Express with Avalon-MM DMA IP is used in this demonstration. For detail about this IP, please refer to Intel document <u>ug s10 pcie avmm.pdf</u>. Note, before user start to use the PCIe design with the Apollo Develop kit, please refer to the **section 4.3** to setup Thunderbolt 3 connection first.

# **5.1 PCI Express System Infrastructure**

**Figure 5-1** shows the infrastructure of the PCI Express System in this demonstration. It consists of two primary components: FPGA System and PC System. The FPGA System is developed based on Stratix 10 Hard IP for PCI Express with Avalon-MM DMA. The application software on the PC side is developed by Terasic based on Altera's PCIe kernel mode driver.

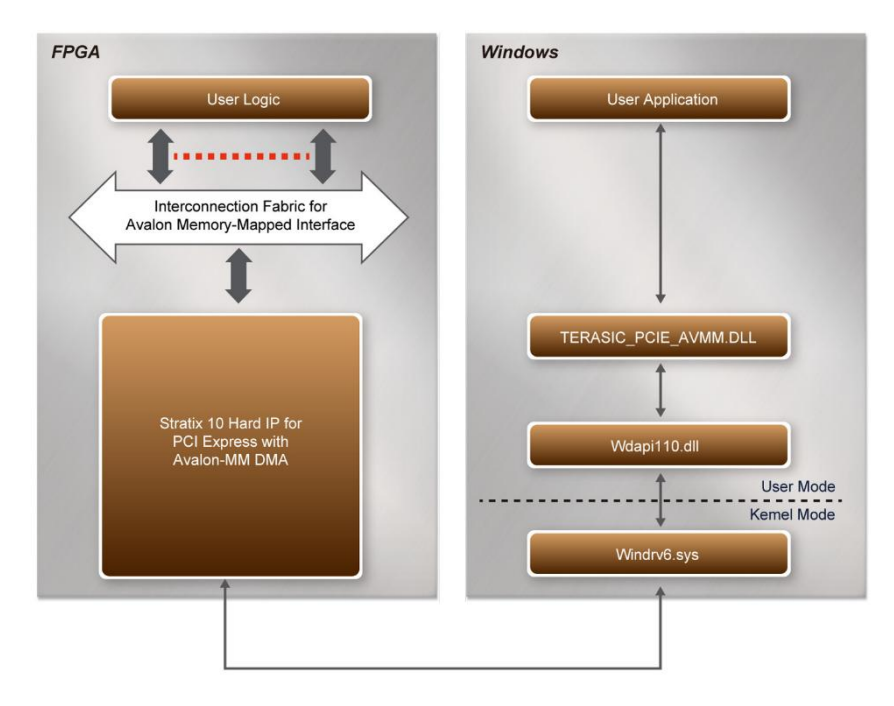

Figure 5-1 Infrastructure of PCI Express System

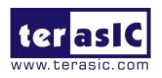

# **5.2 PC PCI Express Software SDK**

The FPGA System CD contains a PC Windows based SDK to allow users to develop their 64-bit software application on 64-bits Windows 7 or Window 10. The SDK is located in the "CDROM\Demonstrations\PCIe\_SW\_KIT\Windows" folder which includes:

- PCI Express Driver
- PCI Express Library
- PCI Express Examples

The kernel mode driver assumes the PCIe vendor ID (VID) is 0x1172 and the device ID (DID) is 0xE003. If different VID and DID are used in the design, users need to modify the PCIe vendor ID (VID) and device ID (DID) in the driver INF file accordingly.

The PCI Express Library is implemented as a single DLL named TERASIC\_PCIE\_AVMM.DLL. This file is a 64-bit DLL. When the DLL is exported to the software API, users can easily communicate with the FPGA. The library provides the following functions:

- Basic data read and write
- Data read and write by DMA

For high performance data transmission, Altera AVMM DMA is required as the read and write operations, which are specified under the hardware design on the FPGA.

# **5.3 PCI Express Software Stack**

**Figure 5-2** shows the software stack for the PCI Express application software on 64-bit Windows. The PCIe library module TERASIC\_PCIE\_AVMM.dll provides DMA and direct I/O access allowing user application program to communicate with FPGA. Users can develop their applications based on this DLL. The altera\_pcie\_win\_driver.sys kernel driver is provided by Intel.

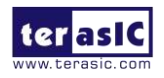

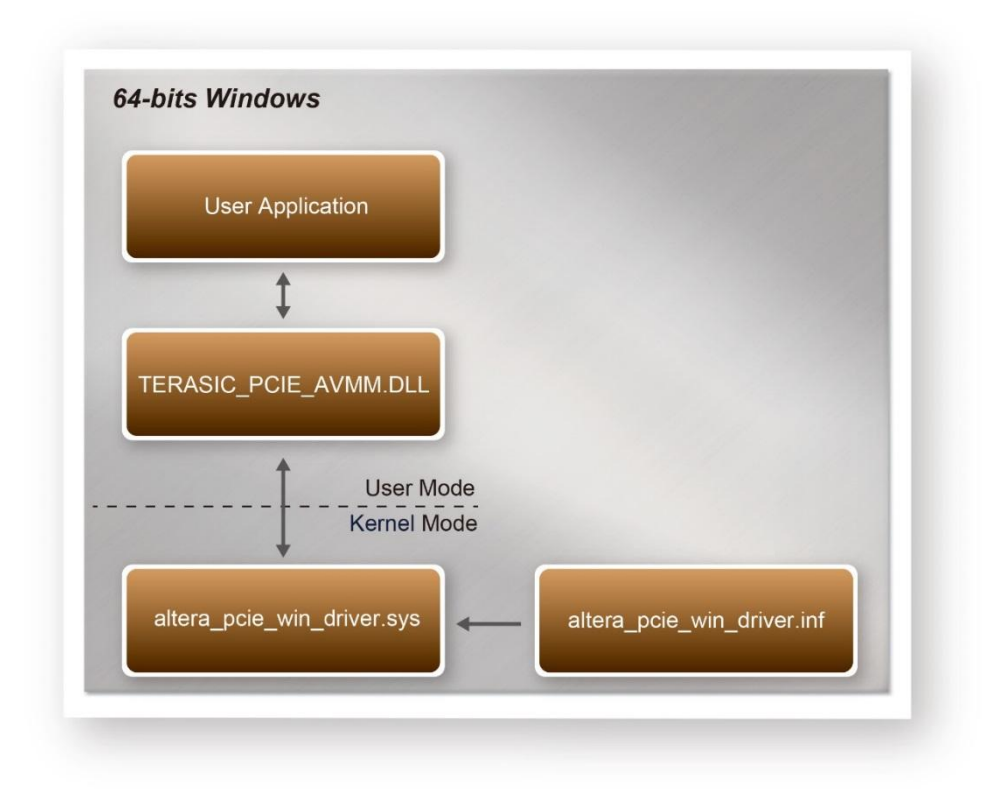

Figure 5-2 PCI Express Software Stack

## Install PCI Express Driver on Windows

The PCIe driver is locate in the folder:

"CDROM\Demonstrations\PCIe\_SW\_KIT\Windows\PCIe\_Driver"

The folder includes the following four files:

- Altera\_pcie\_win\_driver.cat
- Altera\_pcie\_win\_driver.inf
- Altera\_pcie\_win\_driver.sys
- WdfCoinstaller01011.dll

To install the PCI Express driver, please execute the steps below:

- 1. Connect the Apollo develop kit and the Host PC with Thunderbolt 3 cable.
- 2. Make sure the Intel Quartus Programmer and USB-Blaster II driver are installed
- 3. Execute test.bat in "CDROM\Demonstrations\PCIe\_DDR4\demo\_batch" to configure the FPGA
- 4. Pull the Thunderbot3 cable off form the Host, then pull the cable in again for redetect the PCIe device.
- Click the Control Panel menu from Windows Start menu. Click the Hardware and Sound item before clicking the **Device Manager** to launch the Device Manager dialog. There will be a **PCI Device** item in the dialog, as shown in **Figure 5-3**. Move the mouse cursor to the **PCI**

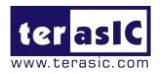

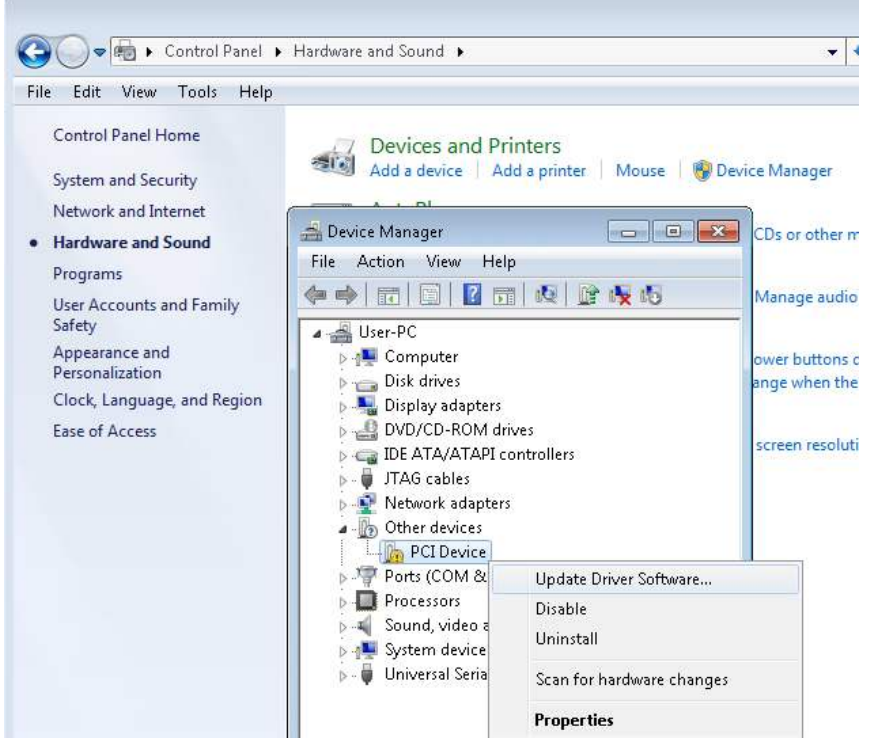

Device item and right click it to select the Updated Driver Software... items.

Figure 5-3 Screenshot of launching Update Driver Software... dialog

6. In the How do you want to search for the driver software dialog, click Browse my computer for driver software item, as shown in Figure 5-4.

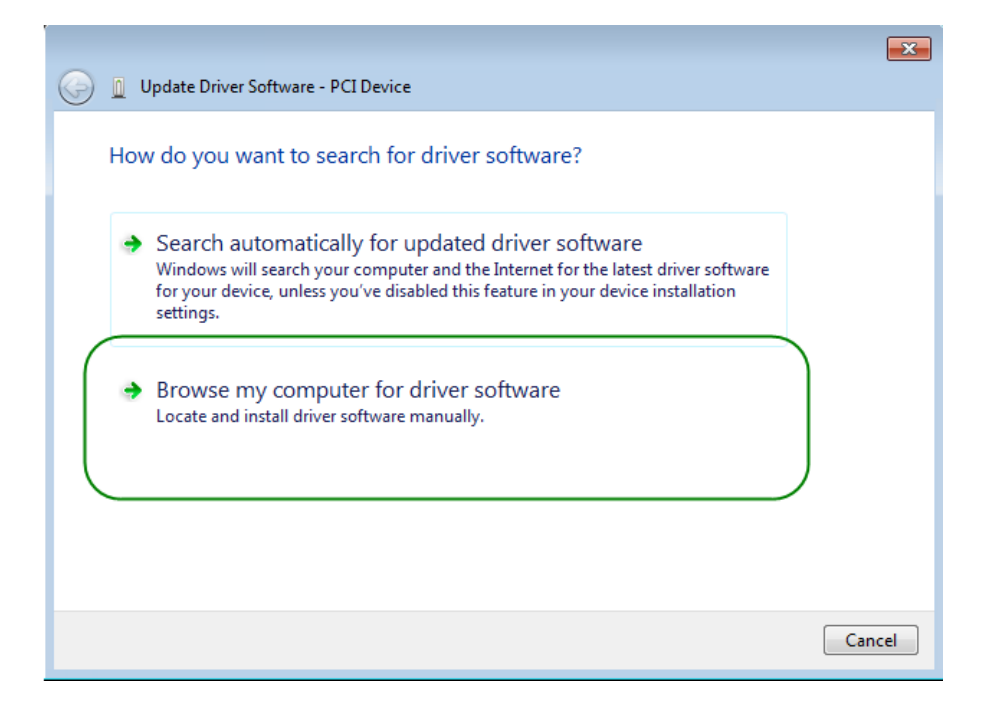

Figure 5-4 Dialog of Browse my computer for the driver software

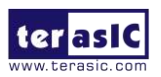

7. In the **Browse for driver software on your computer** dialog, click the **Browse** button to specify the folder where altera\_pcie\_din\_driver.inf is located, as shown in **Figure 5-5**. Click the **Next** button.

| Update Driver Software - PCI Device                                                                                                    | ×    |
|----------------------------------------------------------------------------------------------------|------|
| Browse for driver software on your computer                                                                                                    |      |
| Search for driver software in this location:           C:\PCIe_Driver         Browse           Include subfolders                                                                                    |      |
| Let me pick from a list of device drivers on my computer<br>This list will show installed driver software compatible with the device, and all driver<br>software in the same category as the device. |      |
| Next Car                                                                                                    | ncel |

Figure 5-5 Browse for the driver software on your computer

8. When the Windows Security dialog appears, as shown Figure 5-6, click the Install button.

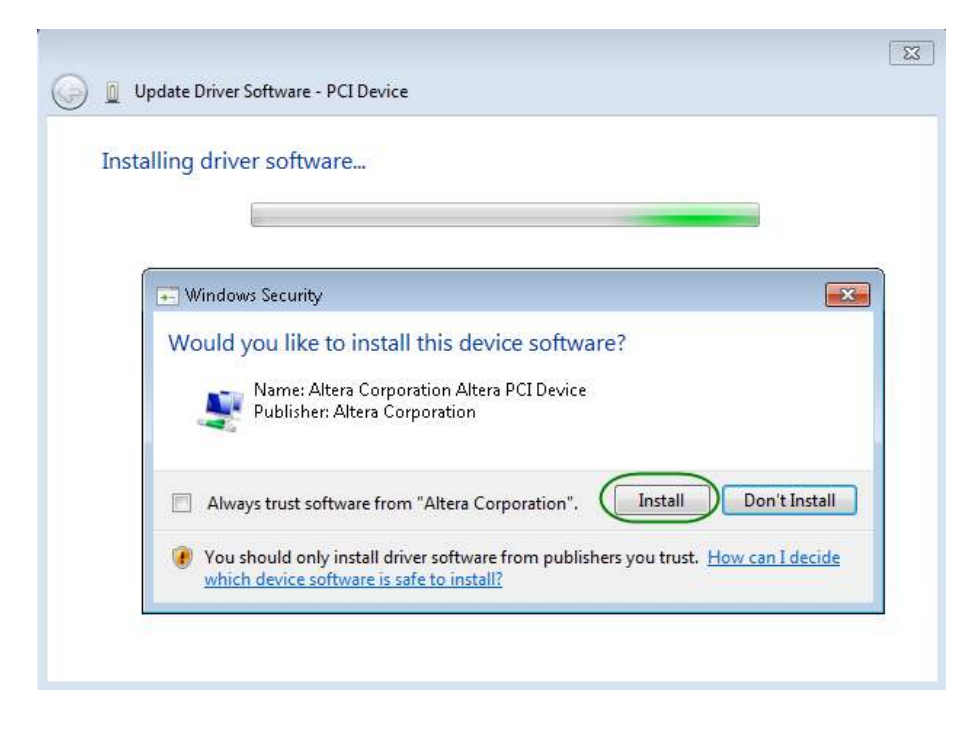

Figure 5-6 Click Install in the dialog of Windows Security

9. When the driver is installed successfully, the successfully dialog will appear, as shown in **Figure 5-7**. Click the **Close** button.

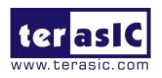

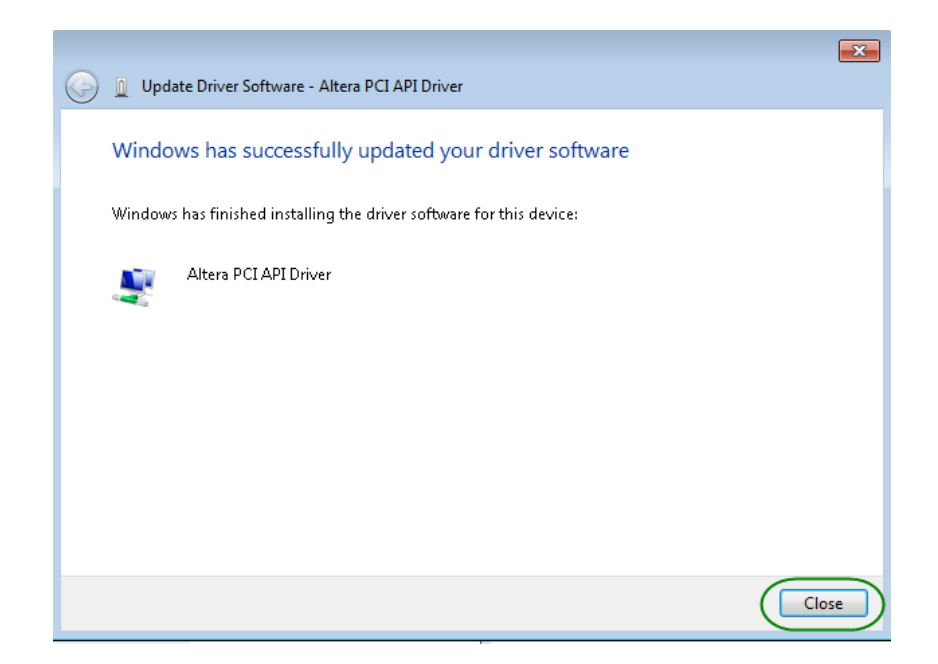

Figure 5-7 Click Close when the installation of the Altera PCI API Driver is complete

10. Once the driver is successfully installed, users can see the **Altera PCI API Driver** under the device manager window, as shown in **Figure 5-8**.

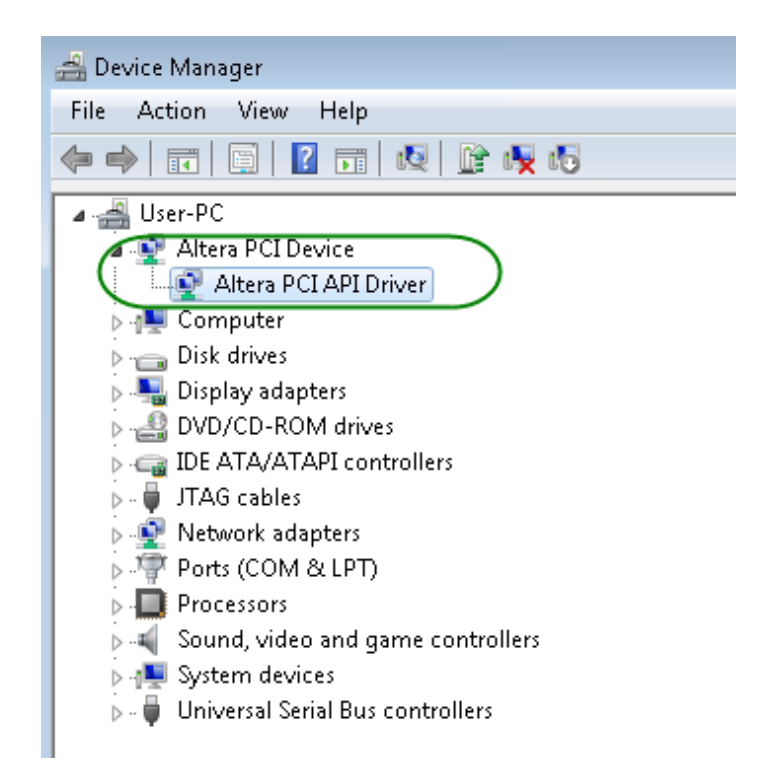

#### Figure 5-8 Altera PCI API Driver in Device Manager

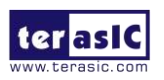

# Create a Software Application

All the files needed to create a PCIe software application are located in the directory CDROM\demonstration\PCIe\_SW\_KIT\Windows\PCIe\_Library. It includes the following files:

- TERASIC\_PCIE\_AVMM.h
- TERASIC\_PCIE\_AVMM.DLL (64-bit DLL)

Below lists the procedures to use the SDK files in users' C/C++ project :

- 1. Create a 64-bit C/C++ project.
- 2. Include TERASIC\_PCIE\_AVMM.h in the C/C++ project.
- 3. Copy TERASIC\_PCIE\_AVMM.DLL to the folder where the project.exe is located.
- 4. Dynamically load TERASIC\_PCIE\_AVMM.DLL in C/C++ program. To load the DLL, please refer to the PCIe fundamental example below.
- 5. Call the SDK API to implement the desired application.

Users can easily communicate with the FPGA through the PCIe bus through the TERASIC\_PCIE\_AVMM.DLL API. The details of API are described below:

# **5.4 PCI Express Library API**

Below shows the exported API in the TERASIC\_PCIE\_AVMM.DLL. The API prototype is defined in the TERASIC\_PCIE\_AVMM.h.

Note: the Linux library terasic\_pcie\_qsys.so also use the same API and header file.

# PCIE\_Open

#### Function:

Open a specified PCIe card with vendor ID, device ID, and matched card index.

#### Prototype:

PCIE\_HANDLE PCIE\_Open(

uint8\_t wVendorID,

uint8\_t wDeviceID,

uint8\_t wCardIndex);

#### Parameters:

wVendorID:

Specify the desired vendor ID. A zero value means to ignore the vendor ID.

wDeviceID:

Specify the desired device ID. A zero value means to ignore the device ID.

wCardIndex:

Specify the matched card index, a zero based index, based on the matched vendor ID and

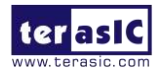

device ID.

#### Return Value:

Return a handle to presents specified PCIe card. A positive value is return if the PCIe card is opened successfully. A value zero means failed to connect the target PCIe card.

This handle value is used as a parameter for other functions, e.g. PCIE\_Read32.

Users need to call PCIE\_Close to release handle once the handle is no longer used.

## PCIE\_Close

#### Function:

Close a handle associated to the PCIe card.

#### Prototype:

void PCIE\_Close( PCIE\_HANDLE hPCIE);

#### Parameters:

hPCIE:

A PCIe handle return by PCIE\_Open function.

Return Value:

None.

# PCIE\_Read32

#### Function:

Read a 32-bit data from the FPGA board.

#### Prototype:

bool PCIE\_Read32( PCIE\_HANDLE hPCIE, PCIE\_BAR PcieBar, PCIE\_ADDRESS PcieAddress, uint32\_t \*pdwData);

#### Parameters:

hPCIE:

A PCIe handle return by PCIE\_Open function.

PcieBar:

Specify the target BAR.

PcieAddress:

Specify the target address in FPGA.

pdwData:

A buffer to retrieve the 32-bit data.

**Return Value:** 

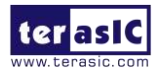

www.terasic.com September 22, 2020 Return true if read data is successful; otherwise false is returned.

# PCIE\_Write32

### Function:

Write a 32-bit data to the FPGA Board.

#### Prototype:

bool PCIE\_Write32( PCIE\_HANDLE hPCIE, PCIE\_BAR PcieBar, PCIE\_ADDRESS PcieAddress,

uint32\_t dwData);

#### Parameters:

hPCIE:

A PCIe handle return by PCIE\_Open function.

PcieBar:

Specify the target BAR.

PcieAddress:

Specify the target address in FPGA.

dwData:

Specify a 32-bit data which will be written to FPGA board.

Return Value:

Return true if write data is successful; otherwise false is returned.

# PCIE\_Read8

| Function:                                   |
|---------------------------------------------|
| Read an 8-bit data from the FPGA board.     |
| Prototype:                                  |
| bool PCIE_Read8(                            |
| PCIE_HANDLE hPCIE,                          |
| PCIE_BAR PcieBar,                           |
| PCIE_ADDRESS PcieAddress,                   |
| uint8_t *pByte);                            |
| Parameters:                                 |
| hPCIE:                                      |
| A PCIe handle return by PCIE_Open function. |
| PcieBar:                                    |
| Specify the target BAR.                     |
| PcieAddress:                                |

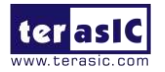

www.terasic.com September 22, 2020 Specify the target address in FPGA. pByte:

A buffer to retrieve the 8-bit data.

#### Return Value:

Return true if read data is successful; otherwise false is returned.

## PCIE\_Write8

| Function:                                                             |
|-----------------------------------------------------------------------|
| Write an 8-bit data to the FPGA Board.                                |
| Prototype:                                                            |
| bool PCIE_Write8(                                                     |
| PCIE_HANDLE hPCIE,                                                    |
| PCIE_BAR PcieBar,                                                     |
| PCIE_ADDRESS PcieAddress,                                             |
| uint8_t Byte);                                                        |
| Parameters:                                                           |
| hPCIE:                                                                |
| A PCIe handle return by PCIE_Open function.                           |
| PcieBar:                                                              |
| Specify the target BAR.                                               |
| PcieAddress:                                                          |
| Specify the target address in FPGA.                                   |
| Byte:                                                                 |
| Specify an 8-bit data which will be written to FPGA board.            |
| Return Value:                                                         |
| Return true if write data is successful; otherwise false is returned. |

# PCIE\_DmaRead

#### Function:

Read data from the memory-mapped memory of FPGA board in DMA. Maximal read size is (4GB-1) bytes.

#### Prototype:

bool PCIE\_DmaRead(
 PCIE\_HANDLE hPCIE,
 PCIE\_LOCAL\_ADDRESS LocalAddress,
 void \*pBuffer,
 uint32\_t dwBufSize
 );

Parameters:

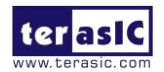

#### hPCIE:

A PCIe handle return by PCIE\_Open function.

LocalAddress:

Specify the target memory-mapped address in FPGA.

pBuffer:

A pointer to a memory buffer to retrieved the data from FPGA. The size of buffer should be equal or larger the dwBufSize.

dwBufSize:

Specify the byte number of data retrieved from FPGA.

#### Return Value:

Return **true** if read data is successful; otherwise **false** is returned.

### ■ PCIE\_DmaWrite

#### Function:

Write data to the memory-mapped memory of FPGA board in DMA.

#### Prototype:

bool PCIE\_DmaWrite(
 PCIE\_HANDLE hPCIE,
 PCIE\_LOCAL\_ADDRESS LocalAddress,
 void \*pData,
 uint32\_t dwDataSize
 );

#### Parameters:

hPCIE:

A PCIe handle return by PCIE\_Open function.

LocalAddress:

Specify the target memory mapped address in FPGA.

pData:

A pointer to a memory buffer to store the data which will be written to FPGA.

dwDataSize:

Specify the byte number of data which will be written to FPGA.

#### Return Value:

Return **true** if write data is successful; otherwise **false** is returned.

## ■ PCIE\_ConfigRead32

#### Function:

Read PCIe Configuration Table. Read a 32-bit data by given a byte offset.

#### Prototype:

bool PCIE\_ConfigRead32 (

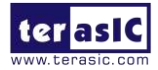

| PCIE_HANDLE hPCIE,                                                   |
|----------------------------------------------------------------------|
| uint32_t Offset,                                                     |
| uint32_t *pdwData                                                    |
| );                                                                   |
| Parameters:                                                          |
| hPCIE:                                                               |
| A PCIe handle return by PCIE_Open function.                          |
| Offset:                                                              |
| Specify the target byte of offset in PCIe configuration table.       |
| pdwData:                                                             |
| A 4-bytes buffer to retrieve the 32-bit data.                        |
| Return Value:                                                        |
| Return true if read data is successful; otherwise false is returned. |

# **5.5 PCIe Reference Design - DDR4**

The application reference design shows how to add the DDR4 Memory Controllers for the on board DDR4A and DDR4B banks into the PCIe Quartus project and perform 16GB data DMA for both SODIMM. Also, this demo shows how to call "PCIE\_ConfigRead32" API to check PCIe link status.

## Demonstration Files Location

The demo file is located in the batch folder:

CDROM\Demonstrations\PCIe\_DDR4\demo\_batch

The folder includes following files:

- FPGA Configuration File: S10C\_top.sof
- Download Batch file: test.bat
- Windows Application Software folder: windows\_app, includes
  - ♦ PCIE\_DDR4.exe
  - ♦ TERASIC\_PCIE\_AVMM.dll

## Demonstration Setup

- 1. Connect the Apollo develop kit and the Host PC with Thunderbolt 3 cable.
- 2. Make sure the Intel Quartus Programmer and USB-Blaster II driver are installed.
- 3. Execute test.bat in "CDROM\Demonstrations\PCIe\_DDR4\demo\_batch" to configure the FPGA
- 4. Install the PCIe driver if necessary. The driver is located in the folder:
  - CDROM\Demonstration\PCIe\_SW\_KIT\Windows\PCIe\_Driver.
- 5. Pull the Thunderbolt 3 cable off form the Host, then pull the cable in again for redetect the PCIe device
- 6. Make sure that Windows has detected the FPGA Board by checking the Windows Device Manager as shown in **Figure 5-9**.

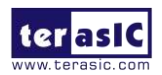

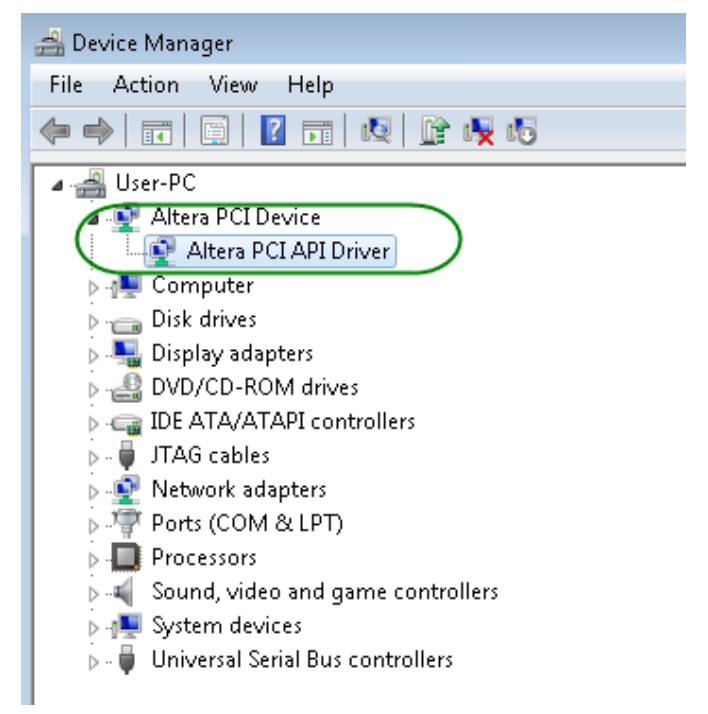

Figure 5-9 Screenshot for PCIe Driver

7. Go to windows\_app folder, execute PCIE\_DDR4.exe. A menu will appear as shown in **Figure 5-10**.

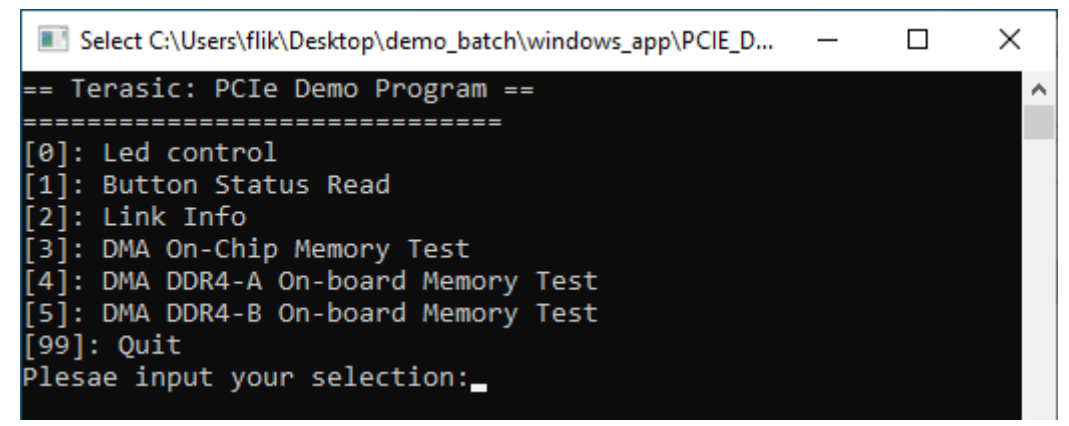

Figure 5-10 Screenshot of Program Menu

- 8. Type 0 or 1 can control the LED ON/OFF or read the status of the button of the Apollo develop kit.
- 9. Type 2 followed by the ENTER key to select the Link Info item. The PCIe link information will be shown as in **Figure 5-11**. Gen3 link speed and x3 link width are expected.

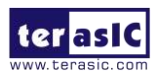

C:\Users\flik\Desktop\demo\_batch\windows\_app\PCIE\_DDR4.exe

| [2]: Link Info                       |
|--------------------------------------|
| [3]: DMA On-Chip Memory Test         |
| [4]: DMA DDR4-A On-board Memory Test |
| [5]: DMA DDR4-B On-board Memory Test |
| [99]: Quit                           |
| Plesae input your selection:2        |
| Vender ID:1172h                      |
| Device ID:E003h                      |
| Current Link Speed is Gen3           |
| Negotiated Link Width is x4          |
| Maximum Payload Size is 128-byte     |
|                                      |

Figure 5-11 Screenshot of Link Info

10. Type 3 followed by the ENTER key to select DMA On-Chip Memory Test item. The DMA write and read test result will be reported as shown in **Figure 5-12**.

| C:\Users\flik\Desktop\demo_batch\windows_app\PCIE_DDR4.exe                                                                                                    |
|----------------------------------------------------------------------------------------------------|
| <pre>[3]: DMA On-Chip Memory Test<br/>[4]: DMA DDR4-A On-board Memory Test<br/>[5]: DMA DDR4-B On-board Memory Test<br/>[99]: Quit<br/>Plesae input your selection:3<br/>DMA Memory Test, Address = 0x0, Size = 0x80000 Bytes<br/>Generate Test Pattern<br/>DMA Write</pre> |
| DMA Read<br>Readback Data Verify<br>DMA-Memory Address = 0x0, Size = 0x80000 bytes pass                                                                                                    |

Figure 5-12 Screenshot of On-Chip Memory DMA Test Result

11. Type 4 followed by the ENTER key to select the DMA DDR4A Bank Memory Test item. The DMA write and read test result will be reported as shown in **Figure 5-13**.

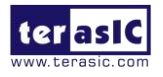

| D:\PCIe_DDR4\windows_app\PCIE_DDR4.exe                                                       |       | Х |
|----------------------------------------------------------------------------------------------|-------|---|
| [0]: Led control<br>[1]: Button Status Read                                                  |       | ^ |
| [2]: Link Info<br>[3]: DMA On-Chip Memory Test                                               |       |   |
| 4]: DMA DDR4-A On-board Memory lest<br>[5]: DMA DDR4-B On-board Memory Test<br>[99]: Onit    |       |   |
| Plesae input your selection:4<br>DMA Memory Test, Address = 0x1000000000, Size = 0x800000000 | Bytes |   |
| Generate Test Pattern<br>DMA Write<br>DMA Paod                                               |       |   |
| DMA Read<br>Readback Data Verify<br>DMA Read                                                 |       |   |
| Readback Data Verify<br>DMA Read                                                             |       |   |
| Keadback Data Verify<br>DMA Read<br>Readback Data Verify                                     |       |   |
| DMA Read<br>Readback Data Verify                                                             |       |   |
| DMA Read<br>Readback Data Verify<br>DMA Paca                                                 |       |   |
| Readback Data Verify<br>DMA Read                                                             |       |   |
| Readback Data Verify<br>DMA Read                                                             |       |   |
| Readback Data Verify<br>DMA Read<br>Readback Data Verify                                     |       |   |
| DMA Read<br>Readback Data Verify                                                             |       |   |
| DMA Read<br>Readback Data Verify<br>DWA Read                                                 |       |   |
| Readback Data Verify<br>DMA Read                                                             |       |   |
| Readback Data Verify<br>DMA Read<br>Deadback Data Verify                                     |       |   |
| Neaduack Data Verify<br>DMA Read<br>Readback Data Verify                                     |       |   |
| DMA-Memory Address = 0x1000000000, Size = 0x800000000 bytes                                  | pass  |   |
| U]: Led control<br>[1]: Button Status Read<br>[2]: Link Info                                 |       |   |
| [3]: DMA On-Chip Memory Test<br>[4]: DMA DDR4-A On-board Memory Test                         |       |   |
| [5]: DMA DDR4-B Un-board Memory lest<br>[99]: Quit<br>Plesse input your selection:           |       |   |
| i obao input juur borotton.                                                                  |       | ~ |

Figure 5-13 Screenshot of the DDR4A Bank Memory DMA Test Result

12. Type 5 followed by the ENTER key to select the DMA DDR4B bank Memory Test item. The DMA write and read test result will be reported as shown in **Figure 5-14**.

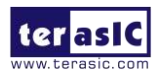

|                                                                                            |         |   | - |
|--------------------------------------------------------------------------------------------|---------|---|---|
| D:\PCIe_DDR4\windows_app\PCIE_DDR4.exe                                                     |         | × |   |
|                                                                                            |         |   | , |
| [0]: Led control                                                                           |         |   |   |
| [1]: Button Status Read                                                                    |         | - |   |
| [2]: Link Info                                                                             |         |   |   |
| [3]: DMA On-Chip Memory Test                                                               |         |   |   |
| [4]: DMA DDR4-A On-board Memory lest                                                       |         |   |   |
| [5]: DMA DDK4-B Un-board Memory lest                                                       |         |   |   |
| [99]: Quit<br>Diana innt mun milating                                                      |         |   |   |
| Piesae input your selection:5<br>DMA Momory Togt Addrogg - 0v1800000000 Sizo - 0v800000000 | ) Butog |   |   |
| Generate Test Pattern                                                                      | Dytes   | • |   |
| DMA Write                                                                                  |         |   |   |
| DM& Read                                                                                   |         |   |   |
| Readback Data Verify                                                                       |         |   |   |
| DMA Read                                                                                   |         |   |   |
| Readback Data Verify                                                                       |         |   |   |
| DMA Read                                                                                   |         |   |   |
| Readback Data Verify                                                                       |         |   |   |
| DMA Read                                                                                   |         |   |   |
| Readback Data Verify                                                                       |         |   |   |
| DNA Kead<br>Deadhach Data Varifa                                                           |         |   |   |
| Readback Data Verify<br>DMA Dood                                                           |         |   |   |
| Dan Keau<br>Readhack Data Verify                                                           |         |   |   |
| DMA Read                                                                                   |         |   |   |
| Readback Data Verify                                                                       |         |   |   |
| DMA Read                                                                                   |         |   |   |
| Readback Data Verify                                                                       |         |   |   |
| DMA Read                                                                                   |         |   |   |
| Readback Data Verify                                                                       |         |   |   |
| DMA Read                                                                                   |         |   |   |
| Readback Data Verify                                                                       |         |   |   |
| DMA Kead<br>Deadhach Data Varifu                                                           |         |   |   |
| Readback Data Verify<br>DM# Dood                                                           |         |   |   |
| Peadback Data Verify                                                                       |         |   |   |
| DMA Read                                                                                   |         |   |   |
| Readback Data Verify                                                                       |         |   |   |
| DMA Read                                                                                   |         |   |   |
| Readback Data Verify                                                                       |         |   |   |
| DMA Read                                                                                   |         |   |   |
| Readback Data Verify                                                                       |         |   |   |
| DNA Kead<br>De de la pete Menifer                                                          |         |   |   |
| Readback Data Verliy<br>DMA Memory Address - Out200000000 Sime - Ou200000000 bytes         |         |   |   |
| DMA-Memory Address = 0x100000000, 512e = 0x00000000 bytes                                  | s pass  |   |   |
| [0]: Led control                                                                           |         |   |   |
| [1]: Button Status Read                                                                    |         |   |   |
| [2]: Link Info                                                                             |         |   |   |
| [3]: DMA On-Chip Memory Test                                                               |         |   |   |
| [4]: DMA DDR4-A On-board Memory Test                                                       |         |   |   |
| [5]: DMA DDR4-B On-board Memory Test                                                       |         |   |   |
| [99]: Quit                                                                                 |         |   |   |
| Plesae input your selection:_                                                              |         |   |   |
|                                                                                            |         |   | 4 |

Figure 5-14 Screenshot of the DDR4B Bank Memory DMA Test Result

13. Type 99 followed by the ENTER key to exit this test program.

## Development Tools

- Quartus Prime 19.1 Pro Edition
- Visual C++ 2012

## Demonstration Source Code Location

- Quartus Project: Demonstrations\PCIE\_DDR4
- Visual C++ Project: Demonstrations\PCIe\_SW\_KIT\Windows\PCIe\_DDR4

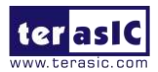

# FPGA Application Design

**Figure 5-15** shows the system block diagram in the FPGA system. In the **Platform Designer** (formerly Qsys), the PIO controller is used to control the LED and monitor the Button Status, and the On-Chip memory is used for performing DMA testing. The PIO controllers and the On-Chip memory are connected to the PCI Express Hard IP controller through the Memory-Mapped Interface.

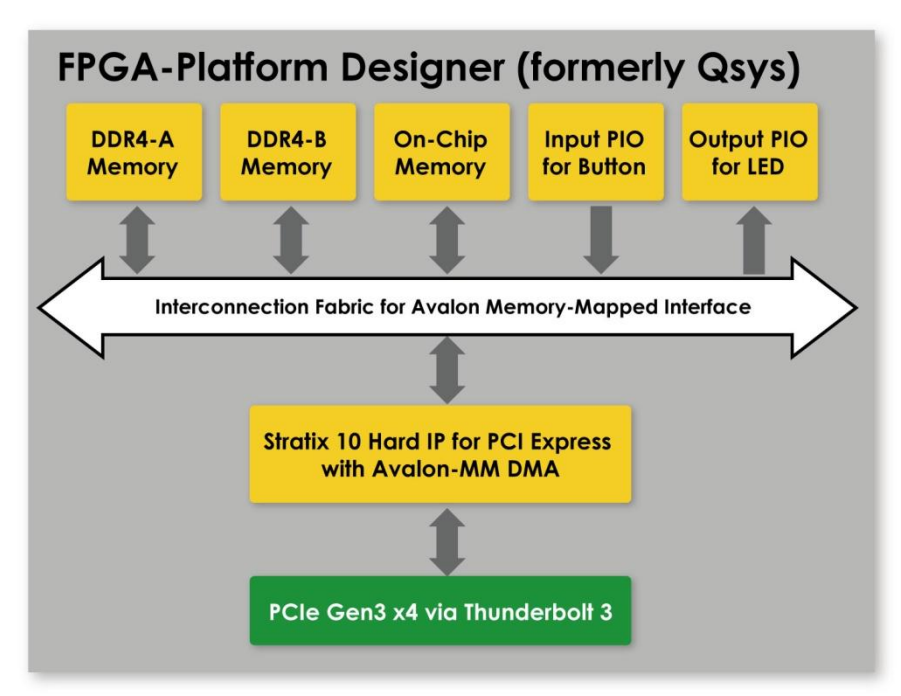

Figure 5-15 Hardware block diagram of the PCIe\_DDR4 reference design

# Windows Based Application Software Design

The application software project is built by Visual C++ 2012. The project includes the following major files:

| Name                | Description                                           |  |
|---------------------|-------------------------------------------------------|--|
| PCIE_DDR4.cpp       | Main program                                          |  |
| PCIE.c              | Implement dynamically load for                        |  |
| PCIE.h              | TERAISC_PCIE_AVMM.DLL                                 |  |
| TERASIC_PCIE_AVMM.h | SDK library file, defines constant and data structure |  |

The main program PCIE\_DDR4.cpp includes the header file "PCIE.h" and defines the controller address according to the FPGA design.

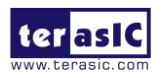

| #define      | DEMO_PCIE_USER_BAR        | PCIE_BAR4↓                                       |
|--------------|---------------------------|--------------------------------------------------|
| #define      | DEMO_PCIE_IO_LED_ADDR     | 0x4000010↓                                       |
| #define      | DEMO_PCIE_IO_BUTTON_ADDR  | 0x4000020↓                                       |
| #define      | DEMO_PCIE_ONCHIP_MEM_ADDR | 0x0000000↓                                       |
| #define      | DEMO_PCIE_DDR4A_MEM_ADDR  | 0x100000000↓                                     |
| #define      | DEMO_PCIE_DDR4B_MEM_ADDR  | 0x1400000000↓                                    |
| $\downarrow$ |                           |                                                  |
| #define      | ONCHIP_MEM_TEST_SIZE      | (512*1024) //512KB↓                              |
| #define      | DDR4A_MEM_TEST_SIZE       | (16ull*1024*1024*1024) //16GB↓                   |
| #define      | DDR4B_MEM_TEST_SIZE       | (16ull*1024*1024*1024) //16GB↓                   |
| #define      | DMA_MAX_SIZE              | $(4u11*1024*1024*1024 - 4) //4GB - 4B\downarrow$ |
| #define      | DMA_CHUNK_SIZE            | (2ull*1024*1024*1024) //2GB↓                     |

The base address of BUTTON and LED controllers are 0x4000010 and 0x4000020 based on PCIE\_BAR4, respectively. The on-chip memory base address is 0x00000000 relative to the DMA controller. The above definitions are the same as those in the PCIe Fundamental demo.

Before accessing the FPGA through PCI Express, the application first calls PCIE\_Load to dynamically load the TERASIC\_PCIE\_AVMM.DLL. Then, it calls PCIE\_Open to open the PCI Express driver. The constant DEFAULT\_PCIE\_VID and DEFAULT\_PCIE\_DID used in the PCIE\_Open are defined in TERASIC\_PCIE\_AVMM.h. If developers change the Vendor ID and Device ID and PCI Express IP, they also need to change the ID value defined in TERASIC\_PCIE\_AVMM.h. If the return value of PCIE\_Open is zero, it means the driver cannot be accessed successfully. In this case, please make sure:

- The FPGA is configured with the associated bit-stream file and the Host is rebooted.
- The PCI express driver is loaded successfully.

The LED control is implemented by calling PCIE\_Write32 API, as shown below:

bPass = PCIE\_Write32(hPCIe, DEMO\_PCIE\_USER\_BAR, DEMO\_PCIE\_IO\_LED\_ADDR, (uint32\_t) Mask);

The button status query is implemented by calling the **PCIE\_Read32** API, as shown below:

```
PCIE_Read32(hPCIe, DEMO_PCIE_USER_BAR, DEMO_PCIE_IO_BUTTON_ADDR, &Status);
```

The memory-mapped memory read and write test is implemented by **PCIE\_DmaWrite** and **PCIE\_DmaRead** API, as shown below:

PCIE\_DmaWrite(hPCIe, LocalAddr, pWrite, nTestSize); PCIE\_DmaRead(hPCIe, LocalAddr, pRead, nTestSize);

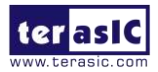

The PCIe link information is implemented by PCIE\_ConfigRead32 API, as shown below:

```
// read config - link status
if (PCIE_ConfigRead32(hPCIe, 0x80, &Data32)) {
    switch ((Data32 >> 16) & 0x0F) {
    case 1:
        printf("Current Link Speed is Gen1\r\n");
        break;
    case 2:
        printf("Current Link Speed is Gen2\r\n");
        break;
    case 3:
        printf("Current Link Speed is Gen3\r\n");
        break:
    default:
        printf("Current Link Speed is Unknown\r\n");
        break;
    }
    switch ((Data32 >> 20) & 0x3F) {
    case 1:
        printf("Negotiated Link Width is x1\r\n");
        break;
    case 2:
        printf("Negotiated Link Width is x2\r\n");
        break;
    case 4:
        printf("Negotiated Link Width is x4\r\n");
        break;
    case 8:
        printf("Negotiated Link Width is x8\r\n");
        break;
    case 16:
        printf("Negotiated Link Width is x16\r\n");
        break;
    default:
        printf("Negotiated Link Width is Unknown\r\n");
        break;
    }
} else {
    bPass = false;
}
```

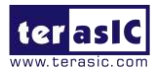

# **Chapter 6**

# **Transceiver Verification**

his chapter describes how to verify the FPGA transceivers via the QSFP28 connector. A 40Gbps loopback test code called **alt\_e40** which is available in the System CD. The source code is also available in the in the system CD.

# **6.1 Transceiver Test Code**

The transceiver test code is used to verify the transceiver channels via the QSPF28 ports through an external loopback method. The transceiver channels are verified with the data rates 10.3125 Gbps for the FPGA with PRBS31 test pattern.

# 6.2 QSFP28 Ports

To enable an external loopback of the transceiver channels, QSFP28 loopback fixtures, as shown in **Figure 6-1**, are required. The fixture is available at: https://multilaneinc.com/product/ml4002-28/

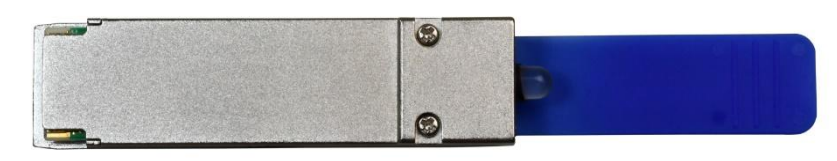

Figure 6-1 QSFP28 Loopback fixtures

Figure 6-2 shows the FPGA board with four QSFP28 loopback fixtures installed.

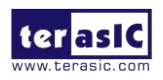

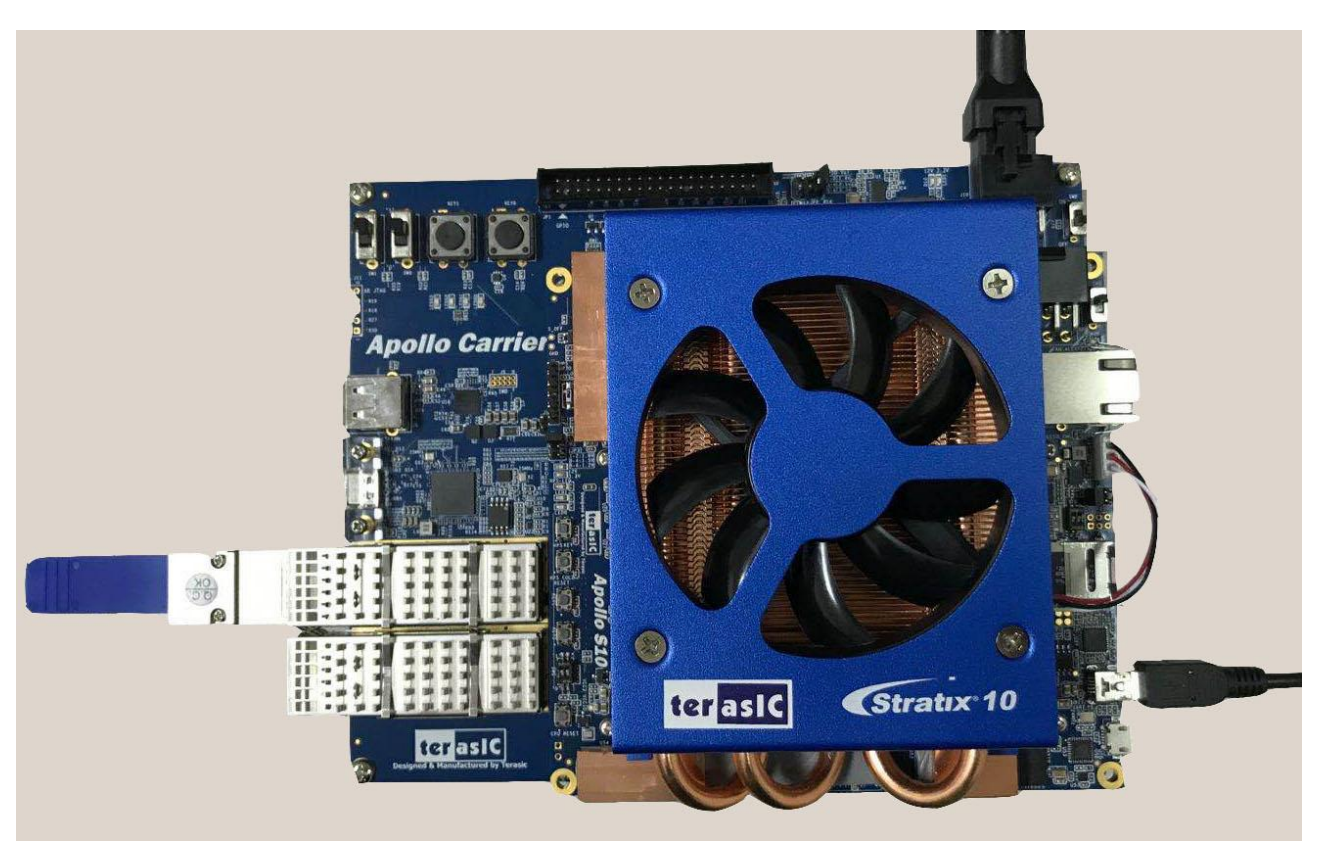

Figure 6-2 QSFP28 Loopback fixtures in the Apollo Develop kit

# 6.3 40G Ethernet Example

This 40G Ethernet example is generated according to the documents <u>Stratix 10 Low Latency 40G</u> <u>Ethernet Design Example User Guide</u>. The Stratix 10 LL(Low Latency) 40GbE IP is used in the example design. This example executes the external loopback test through one of the QSFP28 ports on the FPGA main board. A QSFP28 loopback fixture is required to perform this demonstration. **Figure 6-3** shows the block diagram of this demonstration.

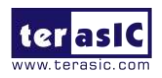

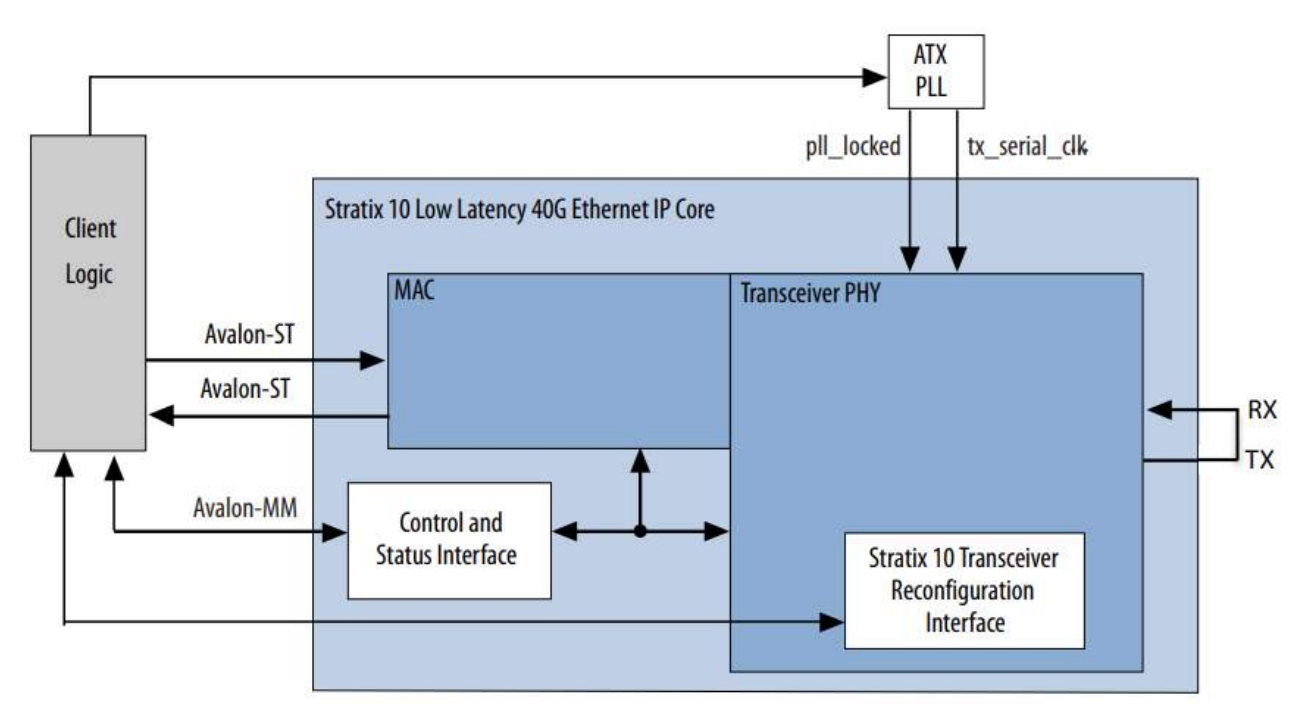

Figure 6-3 Block diagram of 40GbE demo

# Project Information

The Project information is shown in the table below.

| Item             | Description                                                                   |
|------------------|-------------------------------------------------------------------------------|
| Project Location | CDROM/Demonstrations/alt_e40                                                  |
| Quartus Project  | CDROM/Demonstrations/alt_e40/hardware_test_design                             |
| FPGA Bit Stream  | CDROM/Demonstrations/alt_e40/hardware_test_design/output_files/eth_ex_40g.sof |
| Demo Batch       | CDROM/Demonstrations/alt_e40/demo_batch                                       |
| Test Scrip File  | CDROM/Demonstrations/alt_e40/hardware_test_design/hwtest/main.tcl             |
| Quartus Version  | Quartus Prime 19.4 Pro Edition                                                |

# Demonstration Setup

Here is the procedure to setup the demonstration. A QSFP28 loopback fixture is required for this demonstration. If you don't have a QSFP28 loopback fixture, please use run\_test instead of run\_external\_test in the following demonstration procedure. The run\_test is used to enable transceiver serial loopback for internal loopback.

- 1. Make sure your Host PC has installed the Quartus 19.4 Pro edition.
- 2. Insert a QSFP28 loopback fixture into the QSFP28-A port on the Apollo carrier board, as shown in **Figure 6-2**.

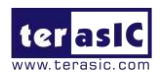

- 3. Connect the Host PC to the FPGA board using a mini-USB cable. Please make sure the USB-Blaster II driver is installed on the Host PC.
- 4. Make sure the USB-Blaster II is detected correctly.
- 5. Go to the path: *System\_CD/Demonstration/alt\_e40/demo\_batch/*. Execute the batch file "**test.bat**" to program the FPGA and run the Tcl file (See **Figure 6-4**). The Tcl file will open the Quartus tool "**System Console**" automatically(See **Figure 6-5**).

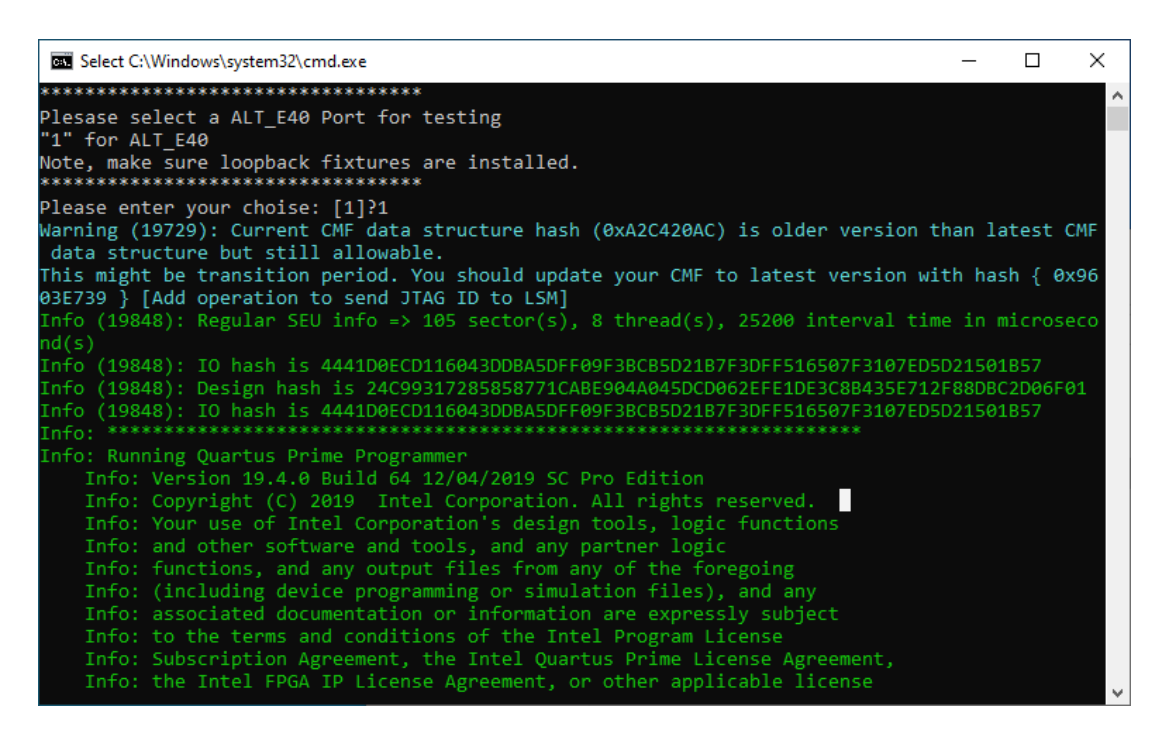

Figure 6-4 Execute demo batch file

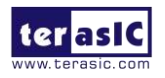

|                                                                                                    | lcome 🖾                                                                                                    |                                                                                                    |                                                                                                    |                                                                                                    |
|----------------------------------------------------------------------------------------------------|----------------------------------------------------------------------------------------------------|----------------------------------------------------------------------------------------------------|----------------------------------------------------------------------------------------------------|----------------------------------------------------------------------------------------------------|
|                                                                                                    | lelcome to S                                                                                                    | ystem Console                                                                                                    |                                                                                                    |                                                                                                    |
| Loa                                                                                                    | d a programmed design to view                                                                                                    | available toolkits in the new Toolkit Explorer.*                                                                                                    |                                                                                                    |                                                                                                    |
|                                                                                                    |                                                                                                    |                                                                                                    |                                                                                                    |                                                                                                    |
|                                                                                                    |                                                                                                    |                                                                                                    |                                                                                                    |                                                                                                    |
| Open Toolkit                                                                                               |                                                                                                    | *Toolkits from previous versions of System Console are available under Legacy Tool                                                                                                    | kits in the Toc                                                                                                    | ols menu                                                                                                    |
|                                                                                                    |                                                                                                    | Talcande (*)                                                                                                    |                                                                                                    |                                                                                                    |
| Ikits.ipx described 10 plugins<br>s.ipx matched 1 files in 0.22 s<br>red.<br>19.4\quartus\sopc_builder\sys | s; 0 paths, in 0.22                                                                                                    | <pre>Union to the set of the set of the set</pre> |                                                                                                    | <u> </u>                                                                                                    |
|                                                                                                    | Icoallections create Copen Toolkit Comparison of the second second seco | Welcome to S  Welcome to S  Coad a programmed design to view  Load a programmed design to view  Load a prog       | Welcome to System Console         Load a programmed design to view available toolkits in the new Toolkit Explorer.*         Image: State of the programmed design to view available toolkits in the new Toolkit Explorer.*         Open Toolkit         Image: State of the programmed design to view available toolkits in the new Toolkit Explorer.*         Image: State of the programmed design to view available toolkits in the new Toolkit Explorer.*         Image: State of the programmed design to view available toolkits in the new Toolkit Explorer.*         Image: State of the programmed design to view available toolkits in the new Toolkit Explorer.*         Image: State of the programmed design to view available toolkits in the new Toolkit Explorer.*         Image: State of the programmed design to view available toolkits in the new Toolkit Explorer.*         Image: State of the programmed design to view available toolkits in the new Toolkit Explorer.*         Image: State of the programmed design to view available toolkits in the new Toolkit Explorer.*         Image: State of the programmed design to view available toolkits in the new Toolkit Explorer.*         Image: State of the programmed design to view available toolkits from previous versions of System Console are available under Legacy Tool View State of the programmed design to view available toolkits from previous versions of System Console are available under Legacy Tool View State of the programmed design to view available toolkits from previous versions of System Console are available under Legacy Tool View State of the programmed design to view available toolkits from previous versions of Sys | Welcome to System Console Load a programmed design to view available tookits in the new Tookit Explorer.* Load a programmed design to view available tookits in the new Tookit Explorer.* Load a programmed design to view available tookits in the new Tookit Explorer.* Load a programmed design to view available tookits in the new Tookit Explorer.* Load a programmed design to view available tookits in the new Tookit Explorer.* Load a programmed design to view available tookits in the new Tookit Explorer.* Load a programmed design to view available tookits in the new Tookit Explorer.* Load a programmed design to view available tookits in the new Tookit Explorer.* Tookits from previous versions of System Console are available under Legacy Tookits in the Too |

Figure 6-5 Launch the System Console for Ethernet 40G Demo

6. If you have a QSFP28 loopback fixture installed, type "**loop\_off**" to turns off internal serial loopback. Otherwise, type "**loop\_on**" to turn on internal serial loopback(See **Figure 6-6**).

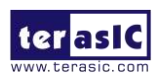

| System Console                                                                                                    | - D X                                                                                                    |                                                                                                    |
|----------------------------------------------------------------------------------------------------|----------------------------------------------------------------------------------------------------|----------------------------------------------------------------------------------------------------|
| Toolis View Help                                                                                                    | webone II _ d O                                                                                                    |                                                                                                    |
| >>> Serval instances                                                                                                    | Welcome to System Console                                                                                                    |                                                                                                    |
| Instances References                                                                                                    | Load a programmed design to view available tookits in the new Tookit Explore .                                                                                                    | To Console >                                                                                                    |
| No desgra konked                                                                                                    |                                                                                                    | In addition, the directory <quartusii<br>Dir&gt;/sopc_builder/system_console/scripts<br/>contains Tcl files that provide miscellaneous utilities and examples<br/>of how to<br/>access the functionality provided. You can include those macros in</quartusii<br> |
| Detais Collectors No instances selecte No collectors on at                                                                                                    |                                                                                                    | <pre>your<br/>scripts by issuing Tcl source commands.<br/></pre>                                                                                                    |
| Com Todat                                                                                                    | Takita fan provina vesara of System Canade er e wielde unter Legen Takita in tre                                                                                                    | <pre>Iype set_jtag # to select a master<br/>Type list_jtag to display this list again<br/>Currently selected master is 0:<br/>/devices/15X220HH1(.IS3) 15X220HH2 @1#USB-1#Apollo<br/>S10/(link)/JTAG/(l10:132 v1 #0)/phy_0/master</pre>                           |
| except     for Classifiery and 13A (by 7** (solidate.gov decided 196 in         for decidings_ene) 13A (by 7** (solidate.gov natified 136 in         forded finalization         forded finalization         Area increased backet all adds regarded.         Forded downerny 108 correction         Forded downerny 108 correction | - d 2<br>Kapes, Spakes, no.22<br>322 words<br>Provide States and States and States and States and States<br>States and States and States and States and States<br>Provide States and States and States and States and States<br>States and States and States and States and States and States<br>States and States and States and States and States and States<br>States and States and States and States and States and States and States<br>States and States and States and States and States and States and States<br>States and States and States and States and States and States and States<br>States and States and S | <pre>% loop_off<br/>0x00000000<br/>%</pre>                                                                                                    |

Figure 6-6 Enter command for test

- 7. Type "**start\_pkt\_gen**" to starts the packet generator.
- 8. Type "**chkmac\_stats**" to display the values in the MAC statics counters, as shown in **Figure** 6-7.

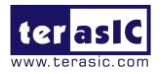

| Tcl Console 🛛               |                                 | Td Console 🛛                |                                 |
|-----------------------------|---------------------------------|-----------------------------|---------------------------------|
|                             |                                 |                             |                                 |
|                             | STATISTICS FOR BASE 0x0900 (Rx) |                             | STATISTICS FOR BASE 0x0800 (Tx) |
|                             |                                 |                             |                                 |
|                             |                                 |                             |                                 |
| Fragmented Frames           | : 0                             | Fragmented Frames           | : 0                             |
| Jabbered Frames             | : 0                             | Jappered Frames             | :0                              |
| Any Size with FCS Err Frame | : 0                             | Any Size with FCS Err Frame | : 0                             |
| Right Size with FCS Err Fra | : 0                             | Right Size with FCS Err Fra | : 0                             |
| Multicast data Err Frames   | : 0                             | Multicast data Err Frames   | : 0                             |
| Broadcast data Err Frames   | : 0                             | Broadcast data Err Frames   | : 0                             |
| Unicast data Err Frames     | : 0                             | Unicast data Err Frames     | : 0                             |
| Multicast control Err Frame | : 0                             | Multicast control Err Frame | :0                              |
| Broadcast control Err Frame | : 0                             | Broadcast control Err Frame | :0                              |
| Unicast control Err Frames  | : 0                             | Unicast control Err Frames  | :0                              |
| Pause control Err Frames    | : 0                             | Pause control Err Frames    | : 0                             |
| 64 Byte Frames              | : 9127                          | 64 Byte Frames              | : 9318                          |
| 65 - 127 Byte Frames        | : 8982                          | 65 - 127 Byte Frames        | : 9145                          |
| 128 - 255 Byte Frames       | : 18150                         | 128 - 255 Byte Frames       | : 18549                         |
| 256 - 511 Byte Frames       | : 36105                         | 256 - 511 Byte Frames       | : 36810                         |
| 512 - 1023 Byte Frames      | : 71774                         | 512 - 1023 Byte Frames      | : 73231                         |
| 1024 - 1518 Byte Frames     | : 69033                         | 1024 - 1518 Byte Frames     | : 70453                         |
| 1519 - MAX Byte Frames      | : 2087919                       | 1519 - MAX Byte Frames      | : 2130508                       |
| > MAX Byte Frames           | : 0                             | > MAX Byte Frames           | : 0                             |
| Rx Frame Starts             | : 0                             | Tx Frame Starts             | : 0                             |
| Multicast data OK Frame     | : 0                             | Multicast data OK Frame     | : 0                             |
| Broadcast data OK Frame     | : 0                             | Broadcast data OK Frame     | : 0                             |
| Unicast data OK Frames      | : 2301090                       | Unicast data OK Frames      | : 2348014                       |
| Multicast Control Frames    | : 0                             | Multicast Control Frames    | : 0                             |
| Broadcast Control Frames    | : 0                             | Broadcast Control Frames    | : 0                             |
| Unicast Control Frames      | : 0                             | Unicast Control Frames      | : 0                             |
| Pause Control Frames        | : 0                             | Pause Control Frames        | : 0                             |
| Payload Octets OK           | : 15575116140                   | Payload Octets OK           | : 15892525206                   |
| Frame Octets OK             | : 15616535760                   | Frame Octets OK             | : 15934789458                   |
|                             |                                 | 0                           |                                 |
|                             |                                 | 8                           | A                               |

Figure 6-7 Ethernet 40G loopback test report for RX and TX

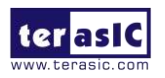

# **Chapter 7**

# **Additional Information**

# 7.1 Getting Help

Here are the addresses where you can get help if you encounter problems:

## Terasic Technologies

9F., No.176, Sec.2, Gongdao 5<sup>th</sup> Rd, East Dist, HsinChu City, Taiwan, 30070 Email: <u>support@terasic.com</u> Web: <u>www.terasic.com</u>

#### Revision History

| Date    | Version           | Changes                      |
|---------|-------------------|------------------------------|
| 2020.04 | First publication |                              |
| 2020.04 | V1.1              | Add chapter 5 &6             |
| 2020.05 | V1.2              | Add assemble and disassemble |
|         |                   | board video in chapter 3     |
| 2020.06 | V1.3              | Fix some description error   |
| 2020.09 | V1.4              | Fix some description error   |

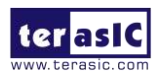